# **MANUAL PENGGUNA** (USER MANUAL)

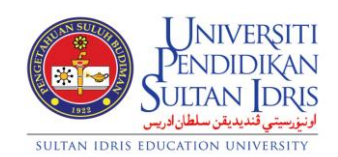

#### **JABATAN BENDAHARI**

# **AKAUN TERIMAAN** (ACCOUNT RECEIVABLE)

## UPSI (ISO)/BEN/P07/MP02

PINDAAN: 00 TARIKH: 1 JANUARI 2016

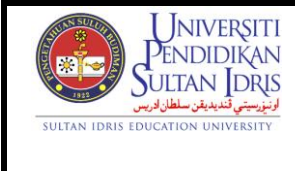

Muka surat :1/47

: 8 JANUARI 2016

UPSI(ISO)/BEN/P07/MP02

Tarikh

## **Table of Contents**

| Table of Contents    1                                 |
|--------------------------------------------------------|
| List of Figures                                        |
| Account Receivable                                     |
| Creating Invoice Entry111                              |
| Generating Invoice14                                   |
| Approving Invoice                                      |
| Cancelling Invoice                                     |
| Creating Cafeteria Invoice Entry19                     |
| Viewing Cafeteria Invoice Info & Generating Reports222 |
| Generating Invoice Receipt244                          |
| Cancelling Receipt Entry27                             |
| Approving Receipt                                      |
| Query Receipt Listing                                  |
| AR Reports                                             |
| AR Reports (Acct)411                                   |

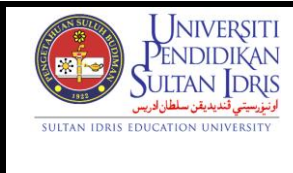

Muka surat :2/47

Tarikh

UPSI(ISO)/BEN/P07/MP02

## List of Figures

#### NO OF FIGURE TITLE

#### PAGE

: 8 JANUARI 2016

| Figure 1-1: MyFIS Login Screen                                               |
|------------------------------------------------------------------------------|
| Figure 1-2: MyFIS Main Menu5                                                 |
| Figure 1-3: Invoice Sub Menu                                                 |
| Figure 1-4: Cafeteria Invoice Sub Menu                                       |
| Figure 1-5: Receipt Sub Menu7                                                |
| Figure 1-6: Others Collection Sub Menu8                                      |
| Figure 1-7: Returned Cheque Sub Menu9                                        |
| Figure 1-8: Account Receivable Reports Sub Menu10                            |
| Figure 1-WRF001-1: Customer Invoice Entry11                                  |
| Figure 1-WRF003-1: Invoice Approval15                                        |
| Figure 1-WRF107-1: Invoice Cancellation17                                    |
| Figure 1-WRF035-1: Cafeteria Invoice19                                       |
| Figure 1-WRF067-1: Cafeteria Main22                                          |
| Figure 1-WRF002-1: Customer Receipt Entry                                    |
| Figure 1-WRF111-1: Receipt Cancellation27                                    |
| Figure 1-WRF006-1: Receipt Approval                                          |
| Figure 1-WRF033-1: Receipt Listing                                           |
| Figure 1- WRR001F-1: AR Reports – Daily Collection tab                       |
| Figure 1- WRR001F-2: AR Reports – Invoice Listing tab                        |
| Figure 1- WRR001F-3: AR Reports – Invoice Listing (Post to GL) Listing tab32 |
| Figure 1- WRR001F-4: AR Reports – Receipt Listing Tab                        |
| Figure 1- WRR001F-5: AR Reports – Student Payment Structure Tab              |

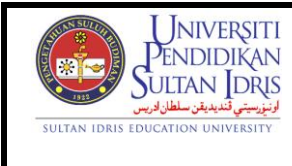

## UPSI(ISO)/BEN/P07/MP02

| Figure 1- WRR001F-6: AR Reports – Refund Payment Instruction Tab35          |
|-----------------------------------------------------------------------------|
| Figure 1- WRR001F-7: AR Reports – Refund by Sponsorship Tab36               |
| Figure 1- WRR001F-8: AR Reports – Pecahan Yuran tab                         |
| Figure 1- WRR001F-9: AR Reports - Bank Slip tab                             |
| Figure 1- WRR001F-10: AR Reports - Tuntutan Yuran tab                       |
| Figure 1- WRR001F-11: AR Reports – Student Account Tab40                    |
| Figure 1- WRR018F-1: AR Reports (Acct) – Debtor's Acc. Stmt tab41           |
| Figure 1- WRR018F-2: AR Reports (Acct) – Reminder Letter tab42              |
| Figure 1- WRR018F-3: AR Reports (Acct) – Aging Report tab43                 |
| Figure 1- WRR018F-4: AR Reports (Acct) – Ageing (Vendor) Tab44              |
| Figure 1- WRR018F-5: AR Reports (Acct) – Advance (Ageing Listing) Tab45     |
| Figure 1- WRR018F-6: AR Reports (Acct) – Laporan KPI Bil Hutang Tab46       |
| Figure 1- WRR018F-7: AR Reports (Acc) – Laporan KPI Pantau Bil Hutang Tab47 |

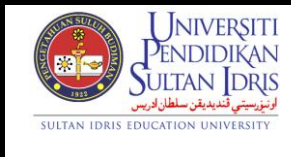

Muka surat :4/47

: 8 JANUARI 2016

UPSI(ISO)/BEN/P07/MP02

Tarikh

## Account Receivable

Account Receivable manages payments and income from customers. Main functionalities can be divided into 2 core functions which are invoicing and receipting.

User can generate invoice through invoicing function. By determine the account code to be used; user will make setup for each revenue group. Major customer in UPSI can be defined as Student, Vendor and also Staff. Invoice will be generated and send to every customer for them to pay.

Receipting function allows user to record all type of payment. Any payment will be link to their invoice if exists. Receipting function also will set off customer invoice to ensure system display the right balance from customer ledger.

After end of each day, user will do collection balancing by producing related reports.

Screens available for Account Receivable are listed as followed:

- 1. WRF001 Customer Invoice Entry
- 2. WRF003 Invoice Approval
- 3. WRF107 Invoice Cancellation
- 4. WRF035 Cafeteria Invoice
- 5. WRF067 Cafeteria Main
- 6. WRF002 Customer Receipt Entry
- 7. WRF111 Receipt Cancellation
- 8. WRF006 Receipt Approval
- 9. WRF033 Receipt Listing
- 10. WRR001F AR Reports
- 11. WRR018F AR Reports (Acct)

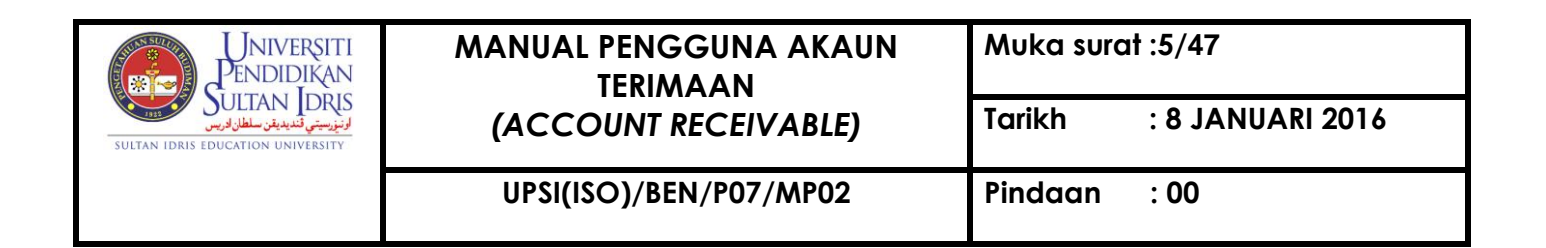

To access Account Receivable menu, user needs to login to the system:

| Log In                      |  |
|-----------------------------|--|
| Username : Password : Login |  |
|                             |  |

Figure 1-1: MyFIS Login Screen

Enter Username and Password and click on Login button. System will display MyFIS

Main Menu as displayed in Figure 1-2.

Eile Setup Budgeting Eurchasing Acct Payable Asset/Inventory Mgt Acct Receivable Store Management General Ledger Cash Management Loan Mgt Payroll EIS Audit Windov

Figure 1-2: MyFIS Main Menu

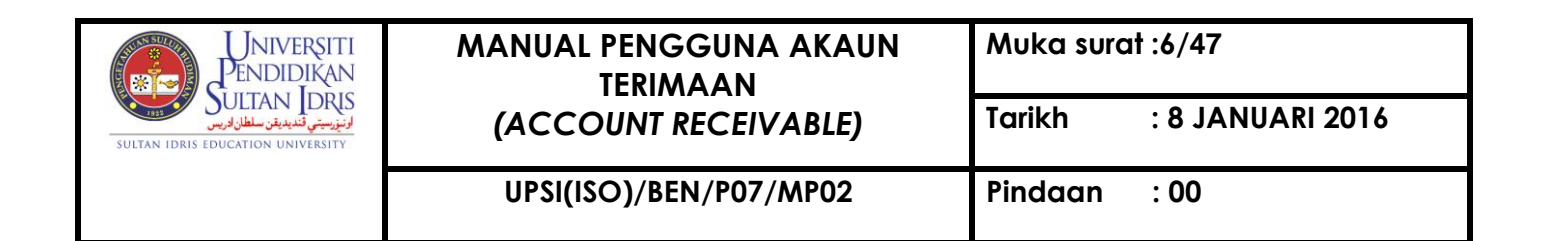

Select Account Receivable to access Invoice sub menu as displayed in Figure 1-3.

| Acct Receivable Store Management | General Ledger Cash Management L  |
|----------------------------------|-----------------------------------|
| Setup Screen                     | •                                 |
| Invoice                          | Invoice Entry                     |
| <u>C</u> redit Note              | Generate Student Invoice by Batch |
| <u>C</u> afeteria Invoices       | Invoice Approval / Cancellation   |
| Receipt                          | •                                 |

Figure 1-3: Invoice Sub Menu

Select **Account Receivable** to access **Cafeteria Invoice** sub menu as displayed in Figure 1-4.

| Acct Receivable Store Management | General Ledger Cash Management     |
|----------------------------------|------------------------------------|
| Setup Screen                     | •                                  |
| Invoice                          | •                                  |
| <u>C</u> redit Note              | •                                  |
| Cafeteria Invoices               | Cafeteria Recurring Invoices Setup |
| Receipt                          | Cafeteria Main                     |

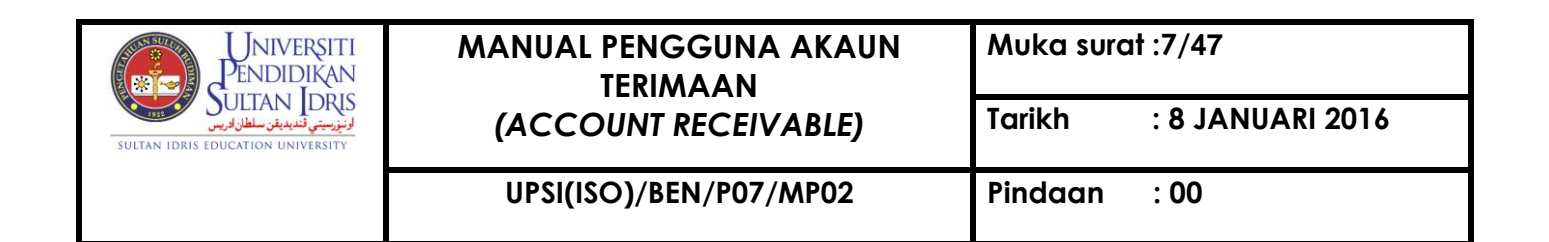

Select Account Receivable to access Receipt sub menu as displayed in Figure 1-5.

| Acct Receivable Store Management | General Ledger Cash Management Loan                          | Mgt Payroll EIS <u>A</u> udit <u>W</u> ir |
|----------------------------------|--------------------------------------------------------------|-------------------------------------------|
| Setup Screen                     | •                                                            |                                           |
| Invoice                          | •                                                            |                                           |
| <u>C</u> redit Note              | •                                                            |                                           |
| Cafeteria Invoices               | •                                                            |                                           |
| Receipt                          | Receipt Entry                                                |                                           |
| Sponsorship                      | Register Bank In Slip / Unblock Student                      |                                           |
| BIMB / BSN                       | Receipt Approval / Cancellation       Update Mode of Payment | Receipt Approval<br>Receipt Cancellation  |
| Refund Online                    | • /////                                                      | Receipt BIMB Cancellation                 |

#### Figure 1-5: Receipt Sub Menu

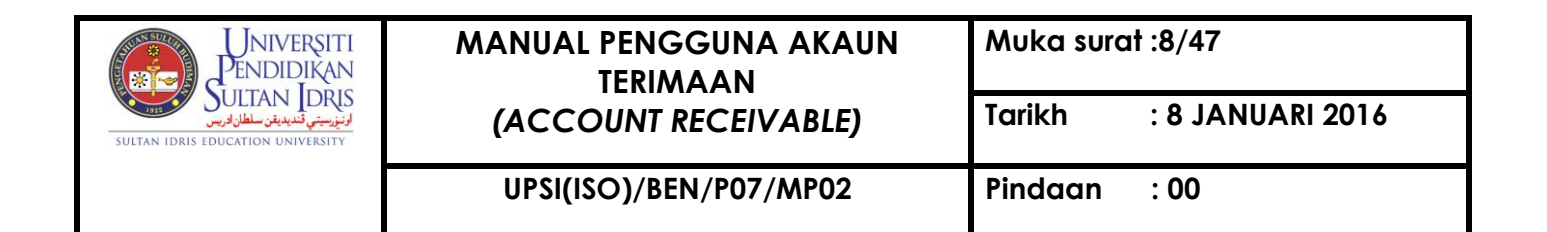

Select Account Receivable to access Others Collection sub menu as displayed in

Figure 1-6.

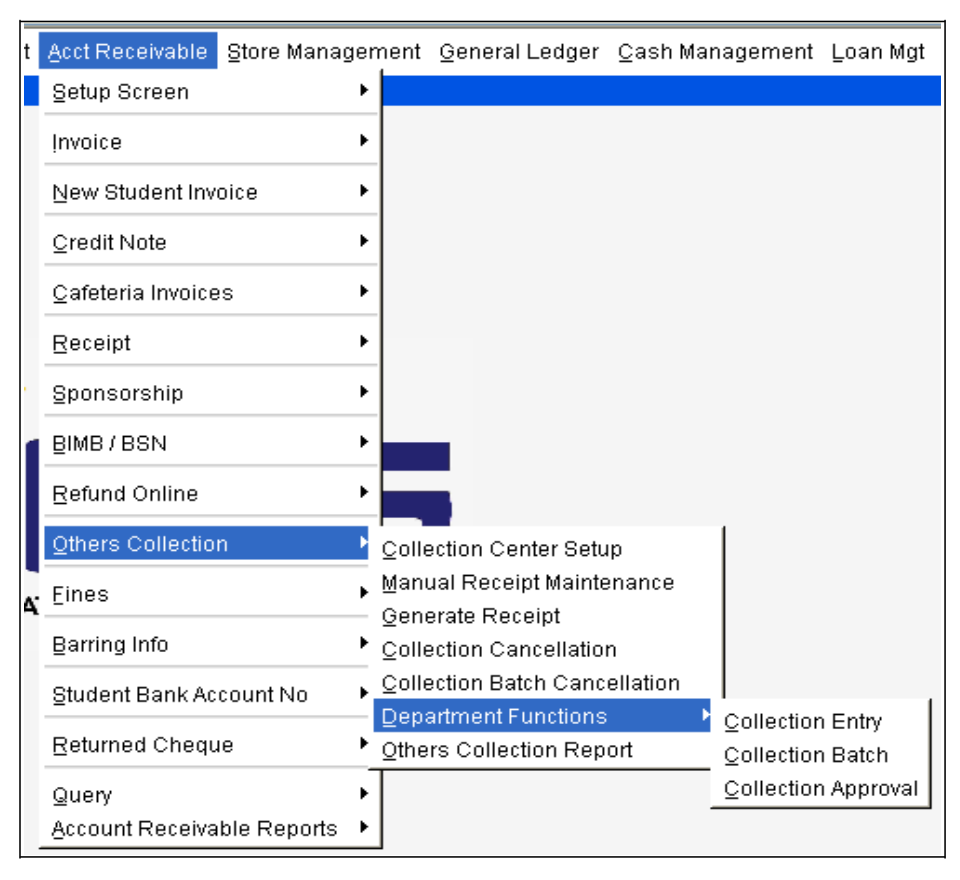

Figure 1-6: Others Collection Sub Menu

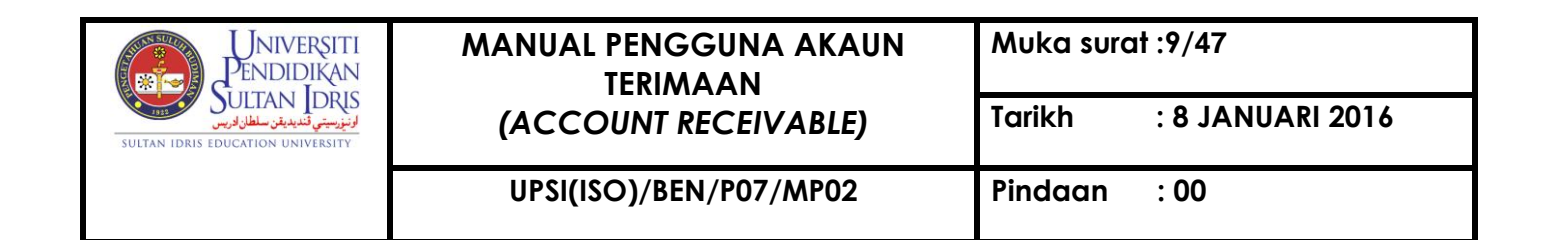

Select Account Receivable to access Returned Cheque sub menu as displayed in

Figure 1-7.

| Ī  | Acct Receivable           | Store Managem | nent         | <u>G</u> eneral Ledger | <u>C</u> ash Management | Loan Mgt | E |
|----|---------------------------|---------------|--------------|------------------------|-------------------------|----------|---|
| I. | Setup Screen              | •             |              |                        |                         |          |   |
|    | Invoice                   | •             |              |                        |                         |          |   |
|    | New Student Invo          | pice 🔸        |              |                        |                         |          |   |
|    | <u>C</u> redit Note       | •             |              |                        |                         |          |   |
|    | <u>C</u> afeteria Invoice | s 🔸           |              |                        |                         |          |   |
|    | <u>R</u> eceipt           | <b>&gt;</b>   |              |                        |                         |          |   |
|    | Sponsorship               | •             |              |                        |                         |          |   |
| İ. | BIMB/BSN                  | •             |              |                        |                         |          |   |
|    | Refund Online             | •             |              |                        |                         |          |   |
|    | Others Collectior         | n 🕨           |              |                        |                         |          |   |
| ί. | Eines                     | •             | EM           |                        |                         |          |   |
|    | Barring Info              | •             |              |                        |                         |          |   |
|    | Student Bank Acc          | count No 🔸    |              |                        |                         |          |   |
| ļ  | <u>R</u> eturned Chequ    | e 🕨           | <u>R</u> etu | rned Cheque            |                         |          |   |
|    | Query                     | • !           | <u>R</u> etu | rned Cheque App        | roval / Cancellation    |          |   |
| Ļ  | Account Receival          | ble Reports 🔸 |              |                        |                         |          |   |

Figure 1-7: Returned Cheque Sub Menu

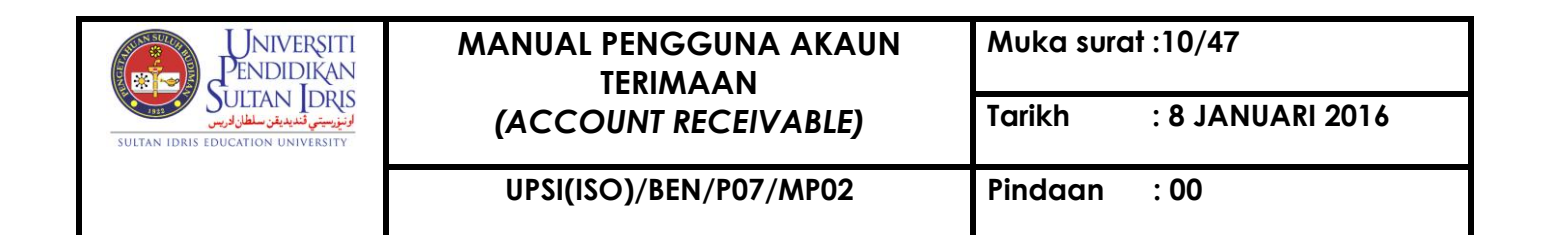

Select **Account Receivable** to access **Account Receivable Reports** sub menu as displayed in Figure 1-8.

| Acct Receivable Store Manag | ement General Ledger Cash Managemen |
|-----------------------------|-------------------------------------|
| Setup Screen                | ▶                                   |
| Invoice.                    | •                                   |
| New Student Invoice         | •                                   |
| <u>C</u> redit Note         | •                                   |
| <u>C</u> afeteria Invoices  | •                                   |
| <u>R</u> eceipt             | •                                   |
| Sponsorship                 | •                                   |
| BIMB/BSN                    | ▶                                   |
| Refund Online               |                                     |
| Others Collection           | •                                   |
| Eines                       | ▶<br>EM                             |
| Barring Info                | •                                   |
| Student Bank Account No     | •                                   |
| Returned Cheque             | •                                   |
| Query                       | •                                   |
| Account Receivable Reports  | AR Reports                          |
|                             | Student Debtors                     |
|                             | <u>A</u> R Reports - Letter/Memo    |
|                             | Reports by Listing                  |
|                             | Student Statistic                   |
|                             | AR Reports (Acct)                   |
|                             | AR Reports (Student Account)        |

Figure 1-8: Account Receivable Reports Sub Menu

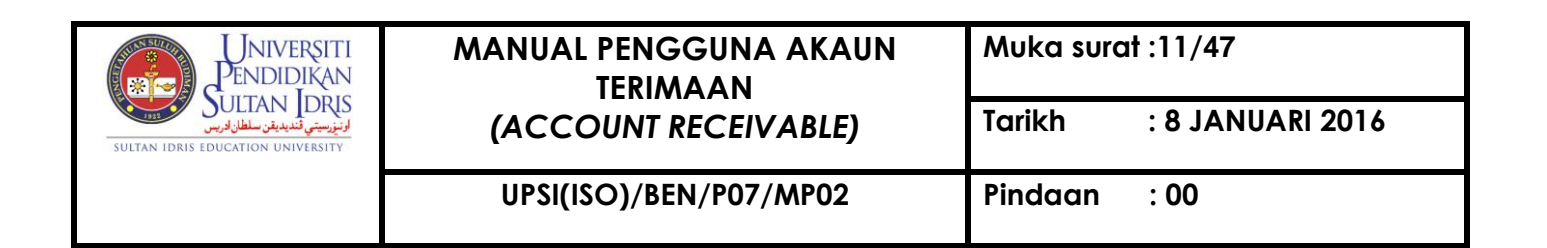

## Creating Invoice Entry

Invoice is a commercial document issued to customer indicating the products or services and the agreed price. By using the Invoice Entry screen, user can do the invoice entry and generate invoice report. This screen can be accessed by selecting **Acc Receivable** >> **Invoice** >> **Invoice Entry** from the main menu.

| a WRF001 - Customer Invoice Entry |                           |                                |              |                  |         |          |                       |            |      |      |
|-----------------------------------|---------------------------|--------------------------------|--------------|------------------|---------|----------|-----------------------|------------|------|------|
| User: SARA                        |                           |                                |              |                  |         | Date : 1 | 20-11-2015 10:5       | 9          |      |      |
| Invoice Header                    |                           |                                |              |                  |         |          |                       |            |      |      |
| Invoice No                        | BL150100100               | Cust. Type Sponsor             | -            | Inv. Type INVOIC | E       | 🗸 S      | Session               |            |      |      |
| Customer ID*                      | LZS                       | LEMBAGA ZAKAT SELANGOR         | R (MAIS)     |                  |         | Our R    | ef                    |            |      |      |
| Invoice Desc                      | TUNTUTAN TUNGGAR          | (AN YURAN PENGAJIAN BAGI PE    | ELAJAR TAJAA | N LZS SESI 2012. | 2013    | Your R   | ef                    |            |      |      |
|                                   | DAN SESI 2014/2015.       |                                |              |                  |         |          | Date 20               | 0-01-2015  |      |      |
| Terms                             | ,<br>Sila Bayar Dalam Tem | noh 30 Hari Dari Tarikh Inhois |              |                  |         | Tota     | al Amt                | \$2,430.00 |      |      |
| Account Code                      | 121105                    |                                | Pre Set?*    |                  | -       | Gov      | /t Tax                | \$0.00     |      |      |
| Cost Ctr                          | 102011                    | KEWANGAN - PEJABAT AM          |              |                  |         | Ne       | tt Amt                | \$2.430.00 |      |      |
| Enter By                          | K01439                    | hd Sha'aranie bin Abd Ghani    |              |                  |         | s        | tatus APPROV          | E          |      |      |
| Approve By                        | K01262 Mu                 | hammad Nizam bin Abdul Hamid   |              |                  |         | ,        | Approve Date 21       | -01-2015   |      |      |
| Cancel By                         |                           |                                |              |                  |         |          | Cancel Date           |            |      |      |
|                                   |                           |                                |              |                  |         |          | 1                     |            |      |      |
| Invoice Details                   |                           |                                |              |                  |         |          |                       |            |      |      |
| Seq Cctr** Acct Co                | de** Vot** Project Co     | TUNTUAN TUNCCAKAN              | GTY          | 9729.00          | TaxCode | Tax Amt  | 10tal Amt<br>\$729.00 | Rev. Code  | Issu | e To |
| 1 102011 12020                    |                           | YURAN PENGAJIAN                | - ·          |                  |         | \$0.00   | φ120.00               |            |      |      |
| 2 102011 12620                    | 00                        | TUNTUTAN YURAN                 | <b>1</b>     | \$991.00         |         | \$0.00   | \$991.00              |            |      |      |
|                                   |                           | PENGAJIAN PELAJAR              |              |                  |         |          |                       |            |      |      |
| 3 102011 12620                    | )1 00                     | TUNTUTAN YURAN                 | 1            | \$710.00         |         | \$0.00   | \$710.00              |            |      |      |
|                                   |                           | PENGAJIAN PELAJAR              |              |                  |         |          |                       |            |      |      |
|                                   |                           |                                | <b>_</b>     |                  |         |          |                       |            |      | 💌    |
| I                                 |                           |                                |              |                  |         |          |                       |            |      |      |
|                                   |                           |                                | Print        | Invoi            | ce (A4) | Invoice  | (A4) (GST)            | Cover Let  | ter  |      |
|                                   |                           |                                |              |                  |         |          |                       |            |      |      |
| I                                 |                           |                                |              |                  |         |          |                       |            |      |      |

Figure 1-WRF001-1: Customer Invoice Entry

To begin, place cursor on **Invoice No** frame and click on **Insert Record** button. Fill in **Invoice Header** field. Then, click on **Save** button. The fields are explained, as followed:

| Field Name | Description                         | Required |
|------------|-------------------------------------|----------|
| Invoice No | Invoice number is auto generated by |          |
|            | system                              |          |

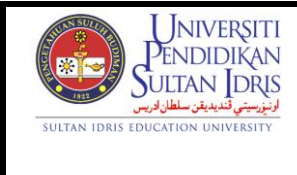

: 8 JANUARI 2016

UPSI(ISO)/BEN/P07/MP02

Pindaan : 00

Tarikh

| Cust. Type   | Customer's type can be selected from           | Y |
|--------------|------------------------------------------------|---|
|              | dropdown list                                  |   |
| Invoice Type | Invoice type                                   |   |
| Session      | Session year                                   |   |
| Customer ID  | Customer ID can be selected from list of       |   |
|              | value displayed when user click on LOV         |   |
|              | button. List of value displayed is filtered by |   |
|              | the previously selected Customer Type          |   |
| Invoice Desc | Invoice's description                          |   |
| Terms        | Invoice's terms                                |   |
| Account Code | Debit account code                             |   |
| Cost Ctr     | Cost centre issuing the invoice can be         |   |
|              | selected from list of value displayed when     |   |
|              | user click on LOV button.                      |   |
| Total Amt    | Total invoice amount. This value is auto       |   |
|              | generated by system                            |   |
| Govt Tax     | Govenment tax                                  |   |
| Nett Amt     | Net amount. This value is auto generated       |   |
|              | by system                                      |   |
| Status       | Invoice's status                               |   |
| Our Ref      | Our Reference Number                           |   |
| Your Ref     | Customer Reference Number                      |   |
| Approve By   | Staff's name that approving invoice            |   |
| Approve Date | Date invoice is approved                       |   |
| Cancel By    | Staff's name that cancelling invoice           |   |
| Cancel Date  | Date invoice is cancelled                      |   |
| Enter By     | Username of staff creating the invoice         |   |
| Seq          | Sequence number                                |   |
| Cctr         | Cost center                                    |   |

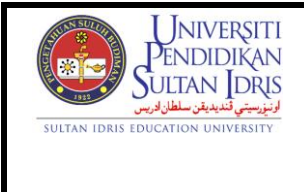

UPSI(ISO)/BEN/P07/MP02

| Acct Code    | Credit Account Code can be selected         |  |
|--------------|---------------------------------------------|--|
|              | from account info pop-up displayed when     |  |
|              | user click on F9 button.                    |  |
| Project Code | Project code can be selected from project   |  |
|              | listing pop-up displayed when user click on |  |
|              | F9 button.                                  |  |
| Description  | Invoice detail's description                |  |
| Qty          | Item's quantity                             |  |
| Unit Price   | Item's unit price in RM                     |  |
| Total Amt    | Total amount is auto summed up by system    |  |

Next, fill in **Invoice Details** field, then click on the set of the set of th

Save button. The fields are

User can update invoice with Status = ENTRY. Select any desired info and make the desired change. Then, click on **Save** button.

To query **Invoice Entry** setup info, place cursor on **Invoice No** frame and click on **Enter Query** button. Then, click on **Execute Query** button. Use **Next Record** button or **Previous Record** button to browse trough all available records.

| Pendidikan                                                                                                    | MANUAL PENGGUNA AKAUN<br>TERIMAAN | Muka surat :14/47       |
|----------------------------------------------------------------------------------------------------|-----------------------------------|-------------------------|
| ورواري من المعان المحمد المعان المحمد المحمد المحمد المحمد المحمد المحمد المحمد المحمد المحمد المحمد المحمد الم | (ACCOUNT RECEIVABLE)              | Tarikh : 8 JANUARI 2016 |
|                                                                                                    | UPSI(ISO)/BEN/P07/MP02            | Pindaan : 00            |

## **Generating Invoice**

This screen can be accessed by selecting **Acc Receivable** >> **Invoice** >> **Invoice Entry** from the main menu.

Query for the desired invoice and click on **Print** button.

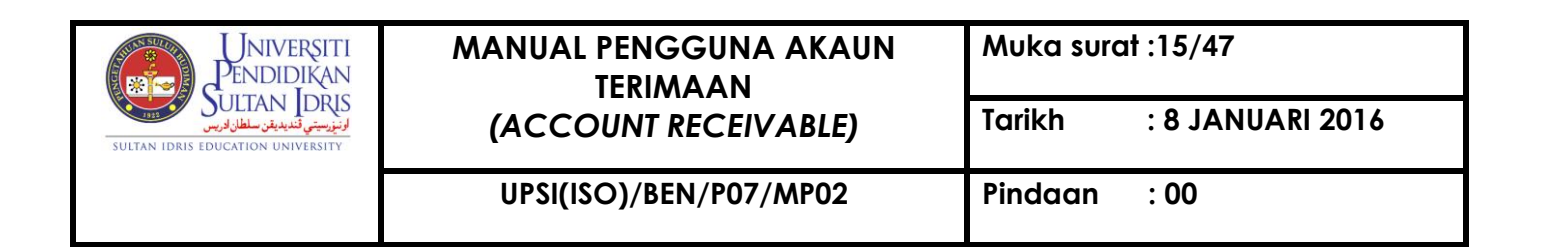

## Approving Invoice

Supervisor needs to verify and approve invoice before invoice can be posted to General Ledger. This screen can be accessed by selecting **Acc Receivable** >> **Invoice** >> **Invoice Approval / Cancellation** >> **Invoice Approval** from the main menu.

| r: FIN_ADMIN  |            |            |             |            |          |       |            | Date: 11-09 | 9-2014 11:34 |        |
|---------------|------------|------------|-------------|------------|----------|-------|------------|-------------|--------------|--------|
| Invoice Listi | ng         |            |             |            |          | _     | _          |             |              | 0      |
| Date          | Invoice No | Invoice Ty | /pe Cust ID | Cust Name  | Enter By | Туре  | Desc       | Status      | Nett Amt     | Seleci |
|               |            |            |             |            |          |       |            |             |              | F      |
|               |            |            |             |            |          |       |            |             |              | F      |
|               |            | i          |             |            |          |       |            |             |              | F      |
|               |            |            |             |            |          |       |            |             |              |        |
|               |            |            |             |            |          |       |            |             |              |        |
|               |            |            |             |            |          |       |            |             |              |        |
|               |            |            |             |            |          |       |            |             |              |        |
|               |            |            |             |            |          |       |            |             |              |        |
|               |            |            |             |            |          |       |            |             |              |        |
|               |            |            |             |            |          |       |            |             |              |        |
|               |            |            |             |            |          | -     |            |             |              |        |
|               |            |            |             |            |          |       |            |             |              |        |
|               |            |            |             |            |          | -     |            |             |              |        |
| Count         |            |            |             |            |          |       | Tot        | al Amt ·    |              |        |
| oount.        |            |            |             |            |          |       |            |             |              |        |
|               |            |            |             |            |          |       | Trans      | action Date |              |        |
|               | Ur         | nselect Al | I Select A  | II Edit De | etail Ap | prove | Update TKP |             |              |        |
|               |            |            | 1           |            | *        |       |            |             |              |        |

To query Invoice Listing info, place cursor on Invoice No frame and click on Enter

**Query** will display verified invoice listing for the selected parameter. The fields are explained, as followed:

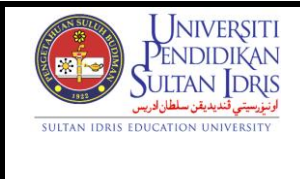

#### UPSI(ISO)/BEN/P07/MP02

| Field Name   | Description                           | Required |
|--------------|---------------------------------------|----------|
| Date         | Date invoice is created               |          |
| Invoice No   | Invoice's number                      |          |
| Invoice Type | Invoice type                          |          |
| Cust ID      | Customer ID i.e. Vendor ID, Staff ID, |          |
|              | Student ID etc.                       |          |
| Cust Name    | Customer's name                       |          |
| Enter By     | Username of staff doing invoice entry |          |
| Desc         | Invoice's description                 |          |
| Status       | Invoice status                        |          |
| Nett Amt     | Nett invoice's amount                 |          |
| Select?      | Check checkbox to select invoice      |          |

To view invoice details, place cursor on the desired invoice and click on Detail button.

System will navigate to "*WRF106 – Customer Invoice Entry*" screen. Click on Exit button to return to previous screen.

To approve invoice, click on **Select All** button to select all invoices or check checkbox manually to select the desired invoice. Then, click on **Approve** button.

| UNIVERSITI<br>PENDIDIKAN<br>SULTAN LORS<br>SULTAN LORS                                           | MANUAL PENGGUNA AKAUN<br>TERIMAAN | Muka surat :17/47       |  |  |
|--------------------------------------------------------------------------------------------------|-----------------------------------|-------------------------|--|--|
| كونتونيستي تغديديق سلطان فريس<br>عنورستي تعديديق سلطان فريس<br>sultan Idris education university | (ACCOUNT RECEIVABLE)              | Tarikh : 8 JANUARI 2016 |  |  |
|                                                                                                  | UPSI(ISO)/BEN/P07/MP02            | Pindaan : 00            |  |  |

### **Cancelling Invoice**

User can cancel invoice if needed i.e. when user created invoice with wrong amount or wrong account code. This screen can be accessed by selecting **Acc Receivable** >> **Invoice** >> **Invoice Approval / Cancellation** >> **Invoice Cancellation** from the main menu.

| Actio | n Edit Qui    | ery Block Ro  | ecord <u>F</u> | ield Help Wi<br>📆 😨   📢 | ndow           | <b>1</b> | ?      |        |             |                  |
|-------|---------------|---------------|----------------|-------------------------|----------------|----------|--------|--------|-------------|------------------|
| V 😥   | VRF107 - Inv  | oice Cancella | tion           |                         |                |          |        |        |             |                  |
| Use   | r: FIN_ADM    | IN            |                |                         |                |          |        |        | Date: 11-0  | 9-2014 11:45     |
|       | Invoice Lis   | sting         |                |                         |                |          |        |        |             |                  |
|       | Date          | Invoice No    | Invoice T      | ype Cust ID             | Cust Name      | Enter By | Туре   | Desc   | Status      | Nett Amt Select? |
|       |               |               |                |                         |                |          |        |        |             |                  |
|       |               |               |                |                         |                |          |        |        |             |                  |
|       |               |               |                |                         |                |          |        |        |             |                  |
|       |               |               |                |                         |                |          |        |        |             |                  |
|       |               |               | i — — —        |                         |                |          |        |        |             |                  |
|       |               |               | i              |                         |                | 1        |        |        |             |                  |
|       |               |               | i              |                         |                |          |        |        |             |                  |
|       |               |               | i              |                         |                |          |        |        |             |                  |
|       |               |               |                |                         |                | 1        | H      |        |             |                  |
|       |               |               |                |                         |                |          |        |        |             | F I              |
|       |               |               |                |                         |                |          |        |        |             | F                |
|       |               |               |                |                         |                |          |        |        |             | F I              |
|       |               |               | 1              |                         |                | 1        | ŀ      |        |             | F                |
|       |               |               |                |                         |                |          |        |        |             |                  |
|       |               |               | 1              |                         |                |          |        |        |             |                  |
|       | Cancel Reaso  | n             | 1              | 1                       | 1              |          |        |        |             |                  |
|       | 0411001110400 |               |                |                         |                |          |        | Trans  | action Data |                  |
|       |               |               |                |                         |                |          |        | Transi | action Date |                  |
|       |               |               |                |                         |                |          |        |        |             |                  |
|       |               |               |                | Unsel                   | ect All Select | All      | Cancel |        |             |                  |
|       |               |               |                |                         |                |          |        |        |             |                  |

Figure 1-WRF107-1: Invoice Cancellation

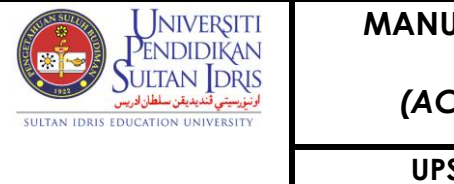

The fields are explained, as followed:

| Field Name       | Description                           | Required |
|------------------|---------------------------------------|----------|
| Date             | Date invoice is created               |          |
| Invoice No       | Invoice's number                      |          |
| Invoice Type     | Invoice type                          |          |
| Cust ID          | Customer ID i.e. Vendor ID, Staff ID, |          |
|                  | Student ID etc.                       |          |
| Cust Name        | Customer's name                       |          |
| Enter By         | Username of staff doing invoice entry |          |
| Desc             | Invoice's description                 |          |
| Status           | Invoice status                        |          |
| Nett Amt         | Nett invoice's amount                 |          |
| Select?          | Check checkbox to select invoice      |          |
| Cancel Reason    | Cancel's reason                       |          |
| Transaction Date | Transaction date                      |          |

To cancel invoice, click on **Select All** button to select all invoices or check checkbox manually to select the desired invoice. Enter **Cancel Reason** frame, then, click on **Cancel** button.

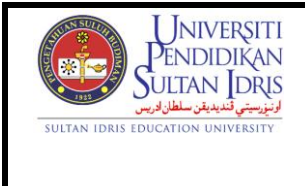

UPSI(ISO)/BEN/P07/MP02

## Creating Cafeteria Invoice Entry

User can setup cafeteria recurring invoice. By specifying start date, iteration number and start bill date, system will check and generate the invoice monthly. This screen can be accessed by selecting Acc Receivable >> Cafeteria Invoices >> Cafeteria Recurring Invoices Setup from the main menu

| WRF035 - Cafeteria Recurring Invoice Entry         User : FIN_ADMIN       Date : 11-09-2014 15:36         Cafeteria Recurring Invoice Setup         Cafeteria Code       Contact Person         Cafeteria Name       Iteration         Start Date       Iteration         Amount Charged Per Month       End Date         Vendor Code       Contact No                                                                                                    |
|----------------------------------------------------------------------------------------------------|
| User: FIN_ADMIN Date: 11-09-2014 15:36 Cafeteria Recurring Invoice Setup Cafeteria Code Contact Person Cafeteria Name Start Date Amount Charged Per Month End Date Vendor Code Contact No                                                                                                    |
| Cafeteria Recurring Invoice Setup Cafeteria Code Cafeteria Name Start Date Amount Charged Per Month Vendor Code Contact No Contact No Contact N |
| Cafeteria Code Contact Person Cafeteria Name Cafeteria Name Start Date Amount Charged Per Month Vendor Code Contact No Contact No Co |
| Cafeteria Name Start Date Amount Charged Per Month Vendor Code Contact No                                                                                                    |
| Start Date     Iteration       Amount Charged Per Month     End Date       Vendor Code     Contact No                                                                                                    |
| Amount Charged Per Month End Date Contact No                                                                                                    |
| Vendor Code Contact No                                                                                                    |
|                                                                                                    |
|                                                                                                    |
| Vendor Name                                                                                                    |
| Account Code Cost Center                                                                                                    |
| Remarks                                                                                                    |
|                                                                                                    |
| Cafeteria Detail                                                                                                    |
| Cafe Code Seq No Detail Desc GL Account Code Project Code * Qty Unit Price Gross Amt Total Amt                                                                                                    |
|                                                                                                    |
|                                                                                                    |
|                                                                                                    |
|                                                                                                    |
|                                                                                                    |
| Activate Recurring Invoice                                                                                                    |
|                                                                                                    |

Figure 1-WRF035-1: Cafeteria Invoice

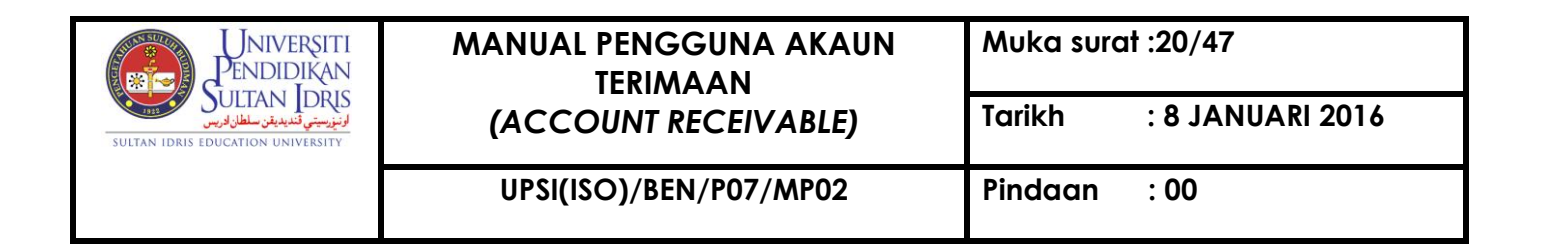

Fill in Cafeteria Recurring Invoice Setup field. The fields are explained, as followed:

| Field Name         | Description                               | Required |
|--------------------|-------------------------------------------|----------|
| Cafeteria Code     | Cafeteria code                            |          |
| Contact Person     | Cafeteria's contact person                |          |
| Cafeteria Name     | Cafeteria's name                          |          |
| Start Date         | Invoice's start date                      |          |
| Iteration          | Number of invoice's iteration             |          |
| Amount Charged Per | Invoice's charged amount                  |          |
| Month              |                                           |          |
| End Date           | Invoice's end date                        |          |
| Vendor Code        | Vendor can be selected from list of value |          |
|                    | displayed when user click on F9 button.   |          |
| Contact No         | Cafeteria's contact number                |          |
| Vendor Name        | Vendor's name                             |          |
| Account Code       | Account code                              |          |
| Cost Center        | Cost center                               |          |
| Remarks            | Remarks                                   |          |

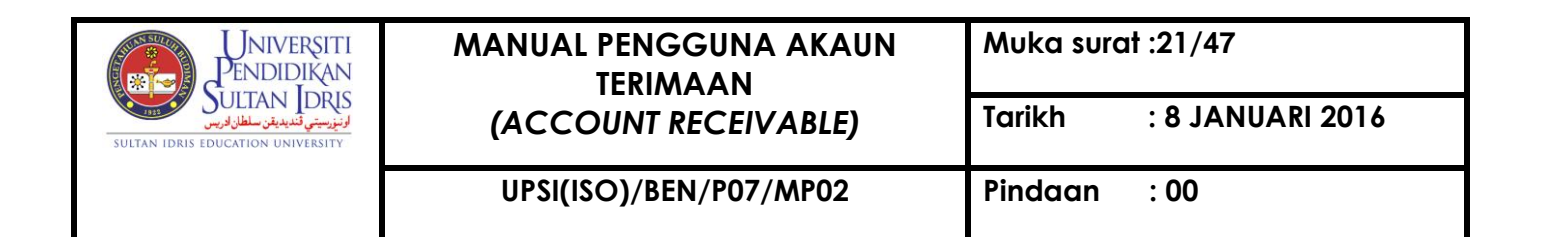

Next, fill in **Cafeteria Details** field, then click on **Save** button. The fields are explained, as followed:

| Field Name      | Description                                 | Required |
|-----------------|---------------------------------------------|----------|
| Cafe Code       | Cafeteria code                              |          |
| Seq No          | Sequence number                             |          |
| Detail Desc     | Invoice detail's description                |          |
| GL Account Code | GL Account Code can be                      |          |
|                 | selected from account info pop-up           |          |
|                 | displayed when user click on F9             |          |
|                 | button.                                     |          |
| Project Code    | Project code can be selected from project   |          |
|                 | listing pop-up displayed when user click on |          |
|                 | F9 button.                                  |          |
| Qty             | Item's quantity                             |          |
| Unit Price      | Item's unit price                           |          |
| Gross Amt       | Gross amount                                |          |
| Total Amt       | Total amount                                |          |

Click on Activate Recurring Invoice to generate invoice for current month.

User can update cafeteria's recurring invoice. Select any desired info and make the desired change. Then, click on **Save** sutton.

To query **Cafeteria Invoice** info, place cursor on **Cafeteria Code** frame and click on **Enter Query** button. Enter Cafeteria Code, then, click on **Execute Query** button. Use **Next Record** button or **Previous Record** button to browse trough all available records.

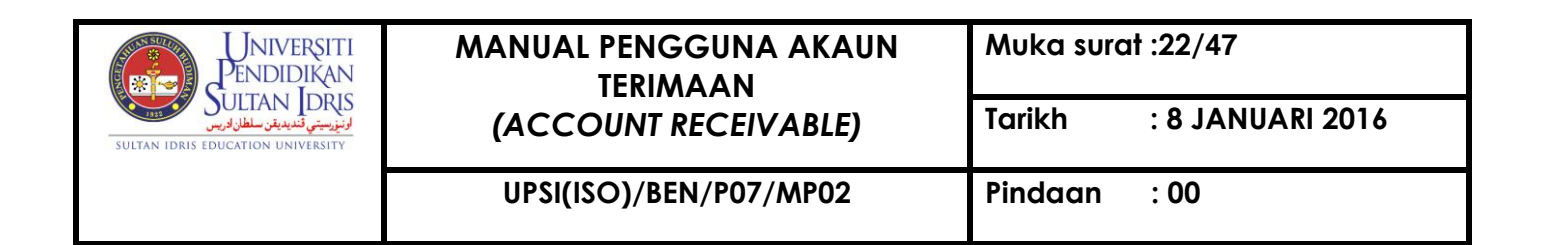

## Viewing Cafeteria Invoice Info & Generating Reports

User view café listing and generating reports and reminder letter using Cafeteria Main screen. This screen can be accessed by selecting **Acc Receivable** >> **Cafeteria Invoices** >> **Cafeteria Main** from the main menu.

| /RF067 - Cafeteria<br>User : FIN_ADMI | Main<br>N                |                 | PPT PX PU   | i i           |            |          | Date : 11-         | 09-2014 15:57 |         |
|---------------------------------------|--------------------------|-----------------|-------------|---------------|------------|----------|--------------------|---------------|---------|
| Cafeteria Main                        |                          |                 |             |               |            |          |                    |               |         |
| Cafeteria Code                        | Cafeteria Name           | Start Date      | End Date    | Activate Dt   | Amt Permth | Enter By | Staff Name         | Enter Date    | Select? |
|                                       |                          |                 |             |               |            |          |                    |               |         |
|                                       |                          |                 |             |               |            |          |                    |               | 닅ㅣ      |
|                                       |                          |                 |             |               |            |          |                    |               | 닅ㅣ      |
|                                       |                          |                 |             |               |            |          |                    |               | 닅ㅣ      |
|                                       |                          |                 |             |               |            |          |                    |               | 닅ㅣ      |
|                                       |                          |                 |             |               | 1          |          |                    |               | ÷ I     |
|                                       |                          |                 |             |               |            |          |                    |               | i I     |
|                                       |                          |                 |             |               |            |          |                    |               | i I     |
|                                       |                          |                 |             |               |            |          |                    |               | i       |
|                                       | , ,                      | ][]             | ,           |               |            |          |                    |               |         |
| Summary Repor                         | t Detail Report          | Reminder Letter | Reminder Le | etter for All |            | Approve  | / Cancel Cafe Invo | ice Det       | ail     |
| Cafe Invoice App                      | proval                   |                 |             |               |            |          |                    |               |         |
|                                       |                          |                 |             |               |            |          |                    |               |         |
| Select Mor                            | nth*                     |                 |             |               |            |          |                    |               |         |
|                                       | ,                        |                 |             |               |            |          |                    |               |         |
|                                       | Approve / Cancel Cafe In | voice P         | rint Penort |               |            |          |                    |               |         |

Figure 1-WRF067-1: Cafeteria Main

The fields are explained, as followed:

| Field Name            | Description                            | Required |
|-----------------------|----------------------------------------|----------|
| Cafeteria Code        | Cafeteria code                         |          |
| Cafeteria Name        | Cafeteria name                         |          |
| Start Date            | Invoice start date                     |          |
| End Date              | Invoice end date                       |          |
| Amt Permth            | Invoice's monthly amount               |          |
| Enter By & Staff Name | Username of staff creating the invoice |          |
| Enter Date            | Invoice's created date                 |          |

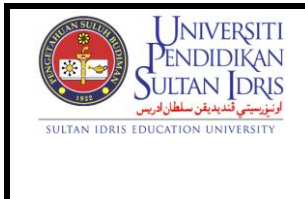

: 8 JANUARI 2016

#### UPSI(ISO)/BEN/P07/MP02

Tarikh

To view details, place cursor on the desired café, and click on **Detail** button. System will navigate to "*WRF035 – Recuring Invoice Entry*" screen. Click on **Exit** []] button to return to previous screen.

To generate summary report, click on **Summary Report** button to generate report in PDF format.

To generate detail report, check checkbox to select the desired café. Click on **Detail Report** button to generate report in PDF format.

To generate reminder letter, check checkbox to select the desired café. Click on **Reminder Letter** button to generate report in PDF format.

To generate reminder letter for all, click on **Reminder Letter for All** button. System will generate report in PDF format.

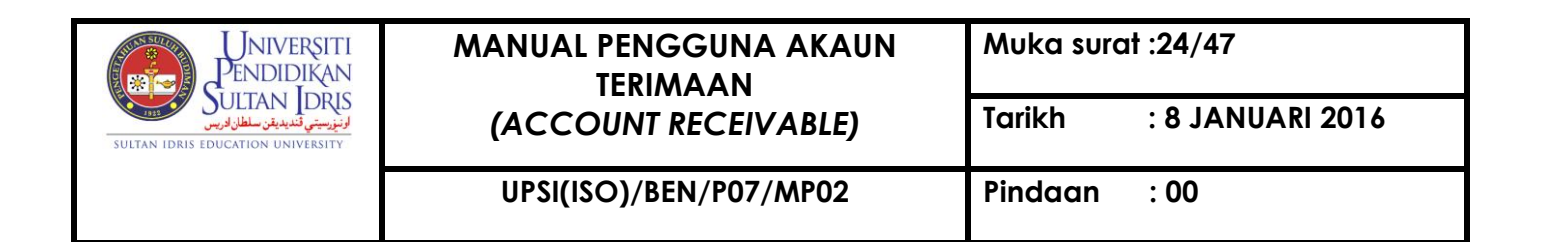

### Generating Invoice Receipt

Receipt is a written acknowledgement that a specified sum of money has been received. This screen can be accessed by selecting **Acc Receivable** >> **Receipt** >> **Receipt Entry** from the main menu.

| Action Edit Query Block Be | ecord Eield Help Window |                           | ?              |           |                 |              |           |
|----------------------------|-------------------------|---------------------------|----------------|-----------|-----------------|--------------|-----------|
| 💯 WRF002 - Customer Recei  | pt Entry                |                           |                |           |                 |              |           |
| User : SARA                |                         |                           |                | Date: 2   | 0-11-2015 11:10 |              |           |
| Receipt neader             |                         |                           |                |           |                 |              |           |
| Receipt No                 | Type Student            | •                         | Bank Code*     |           |                 |              |           |
| Customer ID                |                         |                           |                |           |                 |              |           |
| Payment Type               | <b>•</b>                | Status  ENTRY             |                |           | Enter Date      | 20-11-2015   |           |
| Description                |                         |                           |                |           | Gross Amit      | \$0.00       |           |
| Address                    |                         |                           |                |           | Discount        | \$0.00       |           |
| I                          |                         |                           |                |           | Total           | \$0.00       |           |
|                            |                         |                           | Va             | ucher No  |                 |              |           |
|                            |                         |                           | *0             |           |                 | Pelarasan?   |           |
| Receipt Details            |                         |                           |                |           |                 |              |           |
| Invoice No Seq Proj        | ect** Cctr** Acct** D   | asar** Description        | Qty Unit Price | Gross Amt | Discount        | TxCd Tax Amt | Total Amt |
| Discount Officer           |                         |                           |                |           | Voucher No      |              | <b>_</b>  |
|                            |                         |                           |                |           |                 |              |           |
| Discount Officer           |                         | /L                        |                |           | Voucher No      |              |           |
|                            |                         |                           |                |           |                 |              |           |
| Discount Officer           |                         |                           |                |           | Voucher No      |              |           |
|                            |                         |                           |                |           |                 |              |           |
| Discount Officer           |                         | IC                        |                |           | Voucher No      |              |           |
| Discount Officer           |                         |                           |                | _         |                 |              |           |
|                            |                         |                           |                |           |                 |              | <b>_</b>  |
|                            |                         |                           |                |           | Receipt Amou    | int          |           |
| Get Voucher Inf            | 0 Mode o                | f Payment                 |                |           |                 |              |           |
| Update Amount              | Seq                     | Document No / Bankdraf No | Doc Type       | Bank      | Bank Slip No    | Total Amt    |           |
| Get Customer Invo          | Dice                    |                           |                |           |                 | <u> </u>     |           |
| Save Receipt               |                         |                           |                |           |                 |              |           |
| Drint Descipt              |                         |                           |                | Pavment / | Amount          |              |           |
|                            |                         |                           |                | ,         |                 |              |           |

Figure 1-WRF002-1: Customer Receipt Entry

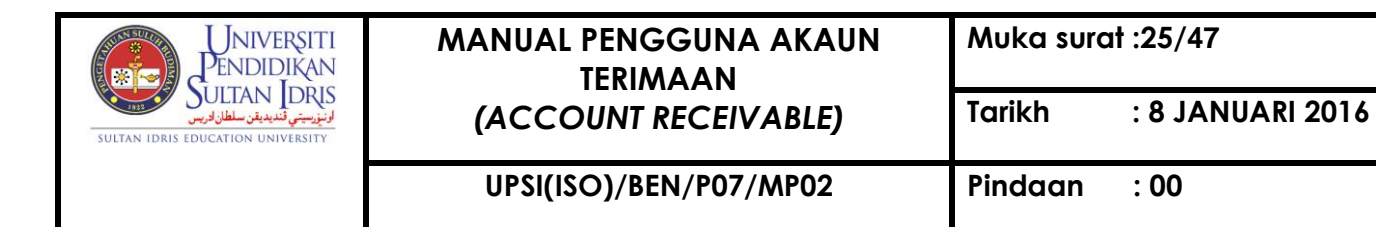

To begin, fill in **Receipt Header** field. The fields are explained, as followed:

| Field Name   | Description                                                                                                    | Required |
|--------------|----------------------------------------------------------------------------------------------------|----------|
| Receipt No   | Receipt number is auto generated by                                                                                                 |          |
|              | System                                                                                                    |          |
| Туре         | Customer's type can be selected from                                                                                                | Y        |
|              | dropdown list                                                                                                    |          |
| Bank Code    | Bank code can be selected from list of                                                                                              |          |
|              | value when user click on F9 button.                                                                                                 |          |
| Payment Type | Payment type can be selected from dropdown list                                                                                     |          |
| Customer ID  | Customer ID can be selected from list of<br>button. List of value displayed is filtered by<br>the previously selected Customer Type |          |
| Description  | Receipt description                                                                                                    |          |
| Address      | Customer's address                                                                                                    |          |
| Status       | Receipt's status                                                                                                    |          |
| Enter Date   | Receipt entry date                                                                                                    |          |
| Gross Amt    | Gross amount                                                                                                    |          |
| Discount     | Discount                                                                                                    |          |
| Total        | Receipt's total amount                                                                                                    |          |
| Voucher No   | Voucher's number                                                                                                    |          |

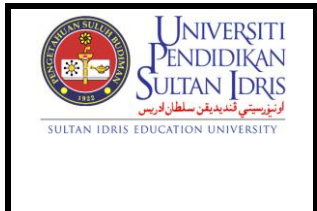

UPSI(ISO)/BEN/P07/MP02

Click on **Get Customer Invoices** button to view invoice details in **Receipt Details** field. The fields are explained, as followed:

Field Name Description Required Invoice No Invoice number Sequence number Seq Project Project code Cctr Cost center Acct Account code Dasar Dasar Description Invoice's description Qty Item's quantity Unit Price Item's unit price in RM Gross Amt Gross amount Discount Discount Total Amt Total amount is auto summed up by system

To print receipt, click on **Print Receipt** button.

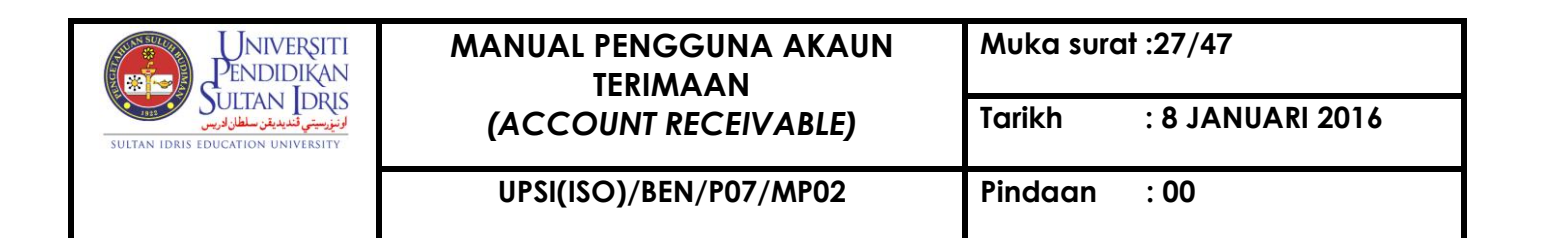

## Cancelling Receipt Entry

This screen can be accessed by selecting Acc Receivable >> Receipt >> Receipt

Approval / Cancellation >> Receipt Cancellation from the main menu.

| ۲ <b>2</b> | WRF111 - Receipt Cancellation |             |      |         |              |            |               |              |         |            |           |                |
|------------|-------------------------------|-------------|------|---------|--------------|------------|---------------|--------------|---------|------------|-----------|----------------|
| Use        | er: FIN_ADM                   | IN          |      |         |              |            |               | Date :       | 11-09-2 | 2014 16:46 |           |                |
|            | Receipt Lis                   | ting        |      |         |              |            |               |              |         |            |           |                |
|            | Receipt No                    | BankSlip No | Date | Cust ID | Cust Nam     | e          | Approve Batch | Cancel Batch | Туре    | Gross Amt  | Total Amt | Status Select? |
|            |                               |             |      |         |              |            |               |              |         |            |           |                |
|            |                               |             |      |         |              |            |               |              |         |            |           |                |
|            |                               |             |      |         |              |            |               |              |         |            |           |                |
|            |                               |             |      |         |              |            |               |              |         |            |           |                |
|            |                               |             |      |         |              |            |               |              |         |            |           |                |
|            |                               |             |      |         |              |            |               |              |         |            |           |                |
|            |                               |             |      |         |              |            |               |              |         |            |           |                |
|            |                               |             |      |         |              |            |               |              |         |            |           |                |
|            |                               | i           |      |         |              |            |               |              |         |            |           |                |
|            |                               | i           |      |         |              |            |               |              |         |            |           |                |
|            |                               | i           |      |         |              |            |               |              |         |            |           |                |
|            |                               | i           |      |         |              |            |               |              |         |            |           |                |
|            |                               |             |      |         |              |            |               |              |         |            |           | F              |
|            |                               | 11          |      |         |              |            |               |              |         |            |           | F              |
|            |                               | -ii         |      |         |              |            |               |              |         |            | 1         | i              |
|            |                               |             |      | ILJ     |              |            |               |              |         |            |           |                |
|            | ancerkeason                   |             |      |         |              |            |               |              |         |            |           |                |
|            |                               |             |      |         |              |            |               |              |         |            |           |                |
|            |                               |             |      |         | Unselect All | Select All | Details       | Cancel       |         |            |           |                |
|            |                               |             |      |         |              |            |               |              |         |            |           |                |
|            |                               |             |      |         |              |            |               |              |         |            |           |                |

Figure 1-WRF111-1: Receipt Cancellation

System will display the receipt information. The fields are explained, as followed:

| Field Name    | Description                | Required |
|---------------|----------------------------|----------|
| Receipt No    | Receipt number             |          |
| Bank Slip No  | Bank slip's number         |          |
| Date          | Receipt's date created     |          |
| Cust ID       | Customer ID i.e. Vendor ID |          |
| Cust Name     | Customer's name            |          |
| Туре          | Receipt's type             |          |
| Gross Amt     | Receipt's gross amount     |          |
| Total Amt     | Receipt's total amount     |          |
| Status        | Receipt's status           |          |
| Cancel Reason | Cancel reason              |          |

To view receipt detail, click on **Detail** button. System will navigate to "*WRF005* – *Receipt Query*" screen. Click on **Exit** button to return to previous screen.

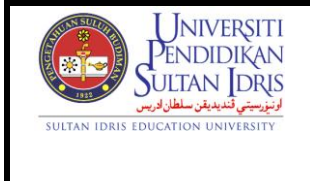

: 8 JANUARI 2016

UPSI(ISO)/BEN/P07/MP02

Tarikh

## Approving Receipt

This screen can be accessed by selecting Acc Receivable >> Receipt >> Receipt

Approval / Cancellation >> Receipt Approval from the main menu.

| Act | ion Edit Que | ery Block Ro                          | ecord Fiel | d Help Windov<br>i ®⊇   ≪l    •l      | v<br>▶ ▶     | ₹ 🚳 ?      |               |              |        |                 |           |     |                  |
|-----|--------------|---------------------------------------|------------|---------------------------------------|--------------|------------|---------------|--------------|--------|-----------------|-----------|-----|------------------|
| 1   | WRF006 - Re  | ceipt Approva                         | I          |                                       |              |            |               |              |        |                 |           |     |                  |
| Us  | ser: FIN_ADM | N                                     |            |                                       |              |            |               | D            | ate: 1 | 1-09-2014 16:50 |           |     |                  |
|     | Receipt Lis  | BankSlin No                           | Date       | CustID                                | Cust N       | ame        | Approve Batch | Cancel Batch | Type   | Gross Amt       | Total Amt | Ste | Select?          |
|     | Receipt no   |                                       | Duto       |                                       | Guorn        | anno       |               | Gunder Duton | 1,700  | Group Ann       |           | 0.0 | -                |
|     |              |                                       |            |                                       |              |            |               |              |        |                 |           |     |                  |
| ľ   |              | i                                     |            |                                       |              |            |               |              |        |                 |           | 1   |                  |
| ľ   |              | i – i –                               |            |                                       |              |            |               |              |        |                 |           | 1   |                  |
| Ì   |              |                                       |            |                                       |              |            |               |              |        |                 |           | 1   | TE I             |
| ľ   |              |                                       |            |                                       |              |            |               |              |        |                 |           | 1   | -F I             |
| 1h  |              | ii                                    |            |                                       |              |            |               |              |        |                 |           | 1   |                  |
| ľ   |              | 1                                     |            |                                       |              |            |               |              |        |                 |           | 1   |                  |
|     |              |                                       |            |                                       |              |            |               |              |        |                 |           | 1   | TE I             |
| ľ   |              |                                       |            |                                       |              |            |               |              |        |                 |           | 1   |                  |
| 1h  |              | imi                                   |            |                                       |              |            |               |              |        |                 |           | 1   |                  |
| ľ   |              |                                       |            |                                       |              |            |               |              |        |                 |           | 1   | -F I             |
| ľ   |              |                                       |            |                                       |              |            |               |              |        |                 |           | 1   | TE I             |
| ľ   |              | 1                                     |            | i i i i i i i i i i i i i i i i i i i |              |            |               |              |        |                 |           | 1   |                  |
| ľ   |              | i i i i i i i i i i i i i i i i i i i |            | i i i i i i i i i i i i i i i i i i i |              |            |               |              |        |                 |           | 1   | - <del>-</del> - |
|     |              |                                       |            | Credit Report                         | Unselect All | Select All | Details       | Арр          | rove   | Total Amount:   |           | ]   |                  |

Figure 1-WRF006-1: Receipt Approval

System will display the queried receipt information. The fields are explained, as followed:

| Field Name   | Description                | Required |
|--------------|----------------------------|----------|
| Receipt No   | Receipt number             |          |
| Bank Slip No | Bank slip's number         |          |
| Date         | Receipt's date created     |          |
| Cust ID      | Customer ID i.e. Vendor ID |          |
| Cust Name    | Customer's name            |          |
| Туре         | Receipt's type             |          |
| Gross Amt    | Receipt's gross amount     |          |
| Total Amt    | Receipt's total amount     |          |
| Sts          | Receipt's status           |          |

To view receipt detail, click on Detl button. System will navigate to "WRF320 - Receipt

*Query*" screen. Click on **Exit** button to return to previous screen.

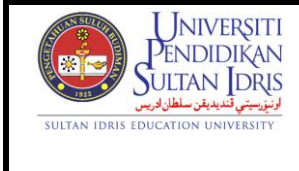

: 8 JANUARI 2016

Tarikh

## Query Receipt Listing

This screen can be accessed by selecting **Acc Receivable** >> **Query** >> **Receipt Query** from the main menu.

| Ac | Action Edit Query Block Record Eield Help Window |               |             |                         |                                   |           |                   |         |               |   |
|----|--------------------------------------------------|---------------|-------------|-------------------------|-----------------------------------|-----------|-------------------|---------|---------------|---|
| 4  |                                                  |               |             |                         |                                   |           |                   |         |               |   |
| 6  | WRF033 - Rece                                    | eipt Listing  |             |                         |                                   |           |                   |         |               |   |
|    | User: SARA                                       |               |             |                         |                                   |           | Date : 20-11-2015 | 11:14   |               |   |
|    | Receipt List                                     | ing Query –   |             |                         |                                   |           |                   |         |               |   |
|    | Receipt No                                       | Date          | Cust ID     | Cust Name               | Receipt Desc                      | Cost Ctr  | Total Amt         | Status  | Project Code  |   |
|    | RT150100266                                      | 30-01-2015    | 060111      | KOLEJ KEDIAMAN HAR      | TERIMAAN PEMBAYARAN COLLI         | 060111    | \$290.00          | APPROVE |               | - |
|    | RT150100265                                      | 30-01-2015    | VN00013532  | ETIQA TAKAFUL BERH      | Received payment for Refund to    | 0102011   | \$14,891.61       | APPROVE |               |   |
|    | RT150100264                                      | 30-01-2015    | K00517      | Nurul Anuar bin Jamasa  | Terimaan pembayaran baki pelara   | s 103012  | \$204.75          | APPROVE |               |   |
|    | RT150100263                                      | 30-01-2015    |             | SITI HAWA MAHADI        | Terimaan pembayaran Sumbanga      | 026001    | \$1,500.00        | APPROVE | 026001-15-002 | ٦ |
|    | RT150100262                                      | 30-01-2015    |             | DR. FEIROZ ABDUL KUL    | Terimaan pembayaran Sumbanga      | 026001    | \$10,000.00       | APPROVE | 026001-15-002 | ٦ |
|    | RT150100261                                      | 30-01-2015    | VN00021774  | UNIVERSITI TUN HUSSE    | Terimaan pembayaran Yuran Pen     | y 022003  | \$500.00          | APPROVE | 022003-12-001 |   |
|    | RT150100260                                      | 30-01-2015    | VN00022812  | UNIVERSITI SULTAN ZA    | Terimaan pembayaran Yuran Kur     | s 022020  | \$1,050.00        | APPROVE | 022020-09-001 | 7 |
|    | RT150100259                                      | 29-01-2015    | VN00024929  | KOUPSI BERHAD (MUZI     | Terimaan pembayaran sewa kafe     | ti 102011 | \$920.00          | APPROVE |               | 7 |
|    | RT150100258                                      | 29-01-2015    | VN00005628  | Koperasi (Student Loun  | Terimaan pembayaran bil air dan i | 102011    | \$700.00          | APPROVE |               | 7 |
|    | RT150100257                                      | 29-01-2015    | 022028      | AKAUN AMANAH PUSA       | TERIMAAN PEMBAYARAN COLLI         | 022028    | \$12.00           | APPROVE | 022028-10-001 | ٦ |
|    | RT150100256                                      | 29-01-2015    | VN00006545  | KOPERASI UPSI BERHA     | Terimaan pembayaran Sewa Kios     | 102011    | \$400.00          | APPROVE |               | ٦ |
|    | RT150100255                                      | 29-01-2015    | P2009200134 | 5 Cecil Hiltrimartin    | Terimaan pembayaran Yuran Pen     | e 105101  | \$1,500.00        | APPROVE |               | 7 |
|    | RT150100254                                      | 29-01-2015    | K00153      | Mohamad Najib bin Moh   | Terimaan pembayaran Sumbanga      | 026001    | \$600.00          | APPROVE | 026001-15-002 | 7 |
|    | RT150100253                                      | 29-01-2015    |             | PERSATUAN KAKITAN       | Terimaan pembayaran Sumbanga      | 026001    | \$15,000.00       | APPROVE | 026001-15-002 |   |
|    | RT150100252                                      | 29-01-2015    | K01281      | Nurun Naziah binti Abdu | Terimaan pembayaran baki pelara   | s 103018  | \$445.00          | APPROVE |               | - |
|    | F                                                | Print Receipt |             | Details                 | Total 266                         |           | \$1,668,839.10    |         |               |   |

Figure 1-WRF033-1: Receipt Listing

System will display the receipt information.

To generate receipt, click on **Print Receipt** button.

To view receipt detail, click on **Detail** button. System will navigate to "WRF005 – Receipt Query" screen.

Click on **Exit** button to return to previous screen.

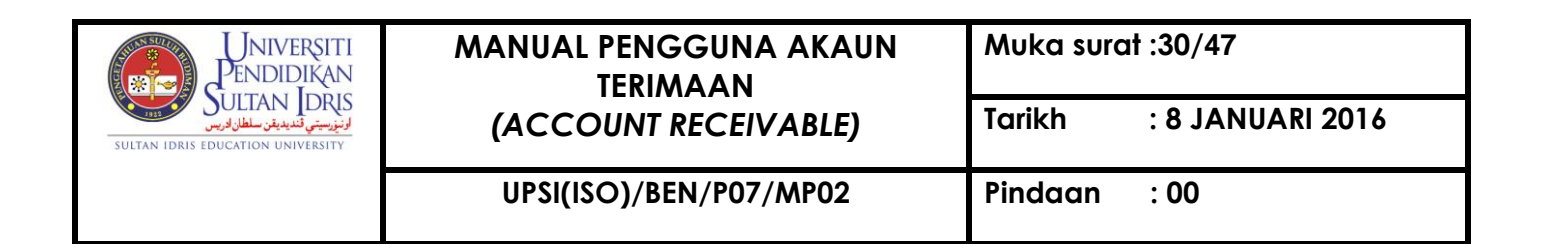

## **AR Reports**

This screen is to generate report by listing and it can be accessed by selecting Acc Receivable >> Account Receivable Reports >> AR Reports from the main menu.

| Action Edit Query Block Record Field Heln Window                   |                                                                                                    |
|--------------------------------------------------------------------|----------------------------------------------------------------------------------------------------|
|                                                                    |                                                                                                    |
|                                                                    | ₩   F+ FX F0   \$                                                                                      |
| WRR001F-Parameter Form for Account Receivable                      |                                                                                                    |
| Daily Collection Invoice Listing Invoice Listing (P Receipt Listin | g Student Payment Refund Payment Refund by Spon Pecahan Yuran Bank Slip Tuntutan Yuran Student Account |
|                                                                    |                                                                                                    |
|                                                                    |                                                                                                    |
| Report ID                                                          | •                                                                                                    |
| MOD                                                                |                                                                                                    |
| MOF ALL                                                            |                                                                                                    |
| Entered By*                                                        |                                                                                                    |
| Date from                                                          | (dd-mm-yyyyy)                                                                                          |
| Date to                                                            | (dd.mm.)0000)                                                                                          |
|                                                                    | (do-min-3333)                                                                                          |
|                                                                    |                                                                                                    |
|                                                                    | Dup Depart Fuit                                                                                        |
|                                                                    |                                                                                                    |
|                                                                    |                                                                                                    |
|                                                                    |                                                                                                    |
|                                                                    |                                                                                                    |
|                                                                    |                                                                                                    |
|                                                                    |                                                                                                    |
|                                                                    |                                                                                                    |
|                                                                    |                                                                                                    |

Figure 1- WRR001F-1: AR Reports – Daily Collection Tab

Click on *Daily Collection* tab to generate Daily Collection report.

| Field Name      | Description                                 | Required |
|-----------------|---------------------------------------------|----------|
| Program         | Program can be chose from the LOV button    | Y        |
| Intake Semester | Intake semester                             | Y        |
| Semester        | Semester                                    | Y        |
| Intake Category | Intake category                             | Y        |
| Start Date      | Report start date                           | Y        |
| End Date        | Report end date                             | Y        |
| Sponsor         | Sponsor can be chose from the list of value | Y        |

Fill in the provided fields. The fields are explained as followed:

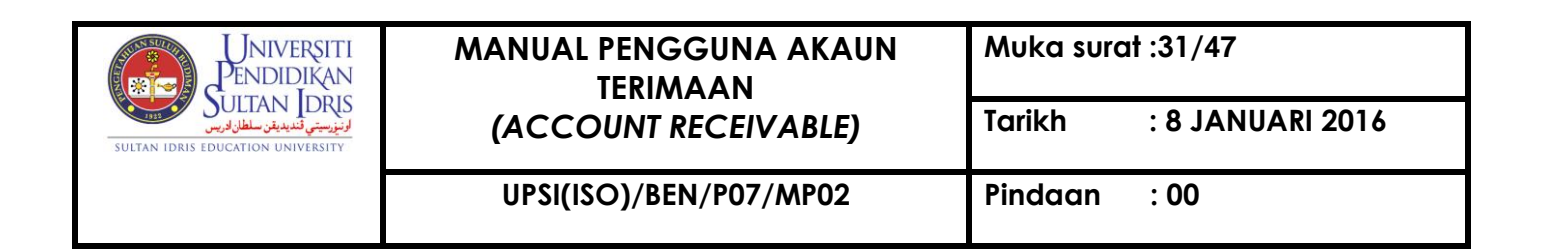

Click on **Detail Report** button to generate report in PDF format.

| Action Edit Query Block Record Field             | Help Window                                                                    |           |
|--------------------------------------------------|--------------------------------------------------------------------------------|-----------|
| WRR001E-Parameter Form for Account R             |                                                                                |           |
| Daily Collection Invoice Listing Invoice Listing | (P Receipt Listing Student Payment Refund Payment Refund by Soon Pecahan Yuran | Bank Slip |
|                                                  |                                                                                |           |
|                                                  |                                                                                |           |
| Program                                          |                                                                                |           |
| Year                                             |                                                                                |           |
| Semester                                         |                                                                                |           |
| Date from                                        | (dd-mm-yyyy)                                                                   |           |
| Date to                                          | (dd-mm-yyyy)                                                                   |           |
| Status                                           | ▼                                                                              |           |
|                                                  | Detail Summary Exit                                                            |           |
|                                                  |                                                                                |           |
|                                                  |                                                                                |           |
|                                                  |                                                                                |           |

Figure 1- WRR001F-2: AR Reports – Invoice Listing Tab

Click on *Invoice Listing* tab to generate Invoice Listing report.

Fill in the provided fields. The fields are explained as followed:

| Field Name | Description                               | Required |
|------------|-------------------------------------------|----------|
| Program    | Program can be chose from the LOV button  | Y        |
| Year       | Year                                      | Y        |
| Semester   | Semester can be chose from the LOV button | Y        |
| Date from  | Report's start date                       | Y        |
| Date to    | Report's end date                         | Y        |
| Status     | Report's status                           | Y        |

Click on **Detail** button to generate report in PDF format.

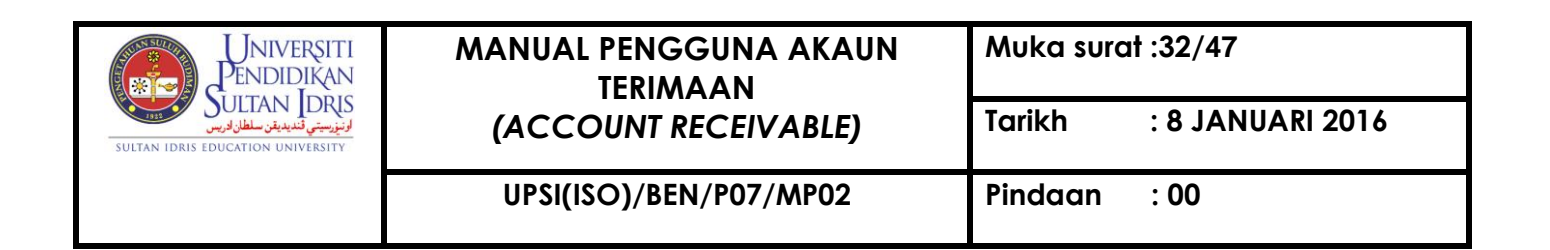

Click on **Summary** button to generate report in PDF format.

| Action Edit Query Block Record Field Hel              | p <u>W</u> indow          |                        |                |               |           |                |                 |
|-------------------------------------------------------|---------------------------|------------------------|----------------|---------------|-----------|----------------|-----------------|
|                                                       |                           |                        |                |               |           |                |                 |
| 🔞 WRR001F-Parameter Form for Account Rece             | eivable                   |                        |                |               |           |                |                 |
| Daily Collection Invoice Listing Invoice Listing (Po. | Receipt Listing Student P | Payment Refund Payment | Refund by Spon | Pecahan Yuran | Bank Slip | Tuntutan Yuran | Student Account |
|                                                       |                           |                        |                |               |           |                | i               |
|                                                       |                           |                        |                |               |           |                |                 |
|                                                       |                           |                        |                |               |           |                |                 |
|                                                       |                           |                        |                |               |           |                |                 |
| Cancel By                                             |                           |                        |                |               |           |                |                 |
|                                                       |                           |                        |                |               |           |                |                 |
| Posted By                                             |                           | ]                      |                |               | •         |                |                 |
| Date From                                             |                           | (dd-mm-yyyy)           |                |               |           |                |                 |
| Date To                                               |                           | (dd-mm-yyyy)           |                |               |           |                |                 |
|                                                       |                           |                        |                |               |           |                |                 |
|                                                       |                           | Run Report Exit        |                |               |           |                |                 |
|                                                       |                           |                        |                |               |           |                |                 |
|                                                       |                           |                        |                |               |           |                |                 |
|                                                       |                           |                        |                |               |           |                |                 |
|                                                       |                           |                        |                |               |           |                |                 |
|                                                       |                           |                        |                |               |           |                |                 |
|                                                       |                           |                        |                |               |           |                |                 |
|                                                       |                           |                        |                |               |           |                |                 |

Figure 1- WRR001F-3: AR Reports – Invoice Listing (Post to GL) Tab

Click on *Invoice Listing (Post to GL)* tab to generate Invoice Listing (Post to GL) report.

Fill in the provided fields. The fields are explained as followed:

| Field Name | Description                            | Required |
|------------|----------------------------------------|----------|
| Cancel By  | Username of staff cancelling the entry | Y        |
| Posted By  | Username of staff posting the entry    | Y        |
| Date from  | Report's start date                    | Y        |
| Date to    | Report's end date                      | Y        |

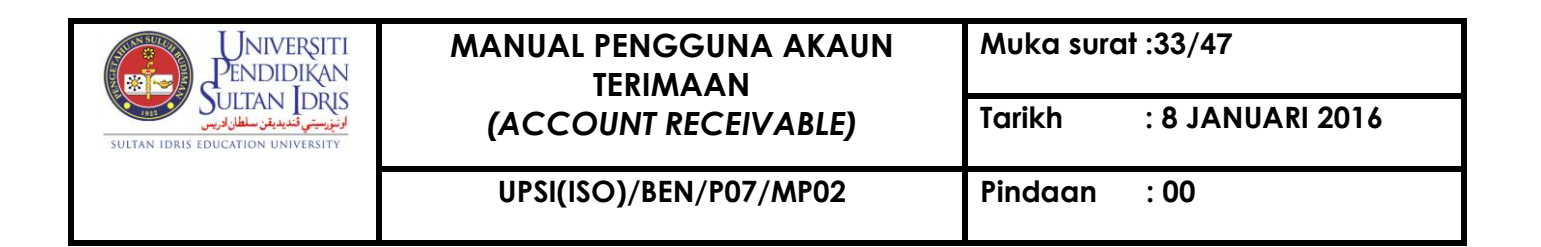

| <u>Action Edit Query Block Record Field Help Window</u>                                                                         |
|----------------------------------------------------------------------------------------------------|
|                                                                                                    |
| WRR001F-Parameter Form for Account Receivable                                                                                   |
| Daily Collection Invoice Listing Invoice Listing (P Receipt Listing Student Payment Refund Payment Refund by Spon Pecahan Yuran |
|                                                                                                    |
|                                                                                                    |
|                                                                                                    |
|                                                                                                    |
|                                                                                                    |
| Date from (dd-mm-yyyy)                                                                                                    |
| Date to (dd-mm-yyyy)                                                                                                    |
| Status                                                                                                    |
|                                                                                                    |
| Due Decent Suit                                                                                                    |
| Run Report Exit                                                                                                    |
|                                                                                                    |
|                                                                                                    |

Figure 1- WRR001F-4: AR Reports – Receipt Listing Tab

Click on *Receipt Listing* tab to generate Receipt Listing report.

Fill in the provided fields. The fields are explained as followed:

| Field Name | Description         | Required |
|------------|---------------------|----------|
| Date from  | Report's start date | Y        |
| Date to    | Report's end date   | Y        |
| Status     | Report's status     | Y        |

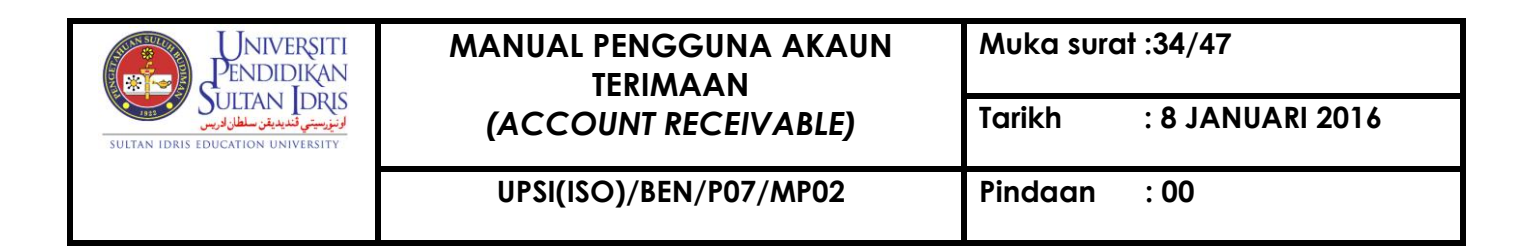

| Action Edit Query Block Record Eield Help Window               |                                                                        |                     |
|----------------------------------------------------------------|------------------------------------------------------------------------|---------------------|
| R WRR001F-Parameter Form for Account Receivable                |                                                                        |                     |
| Daily Collection Invoice Listing Invoice Listing (P Receipt Li | sting Student Payment Refund Payment Refund by Spon Pecahan Yuran Bank | Slip Tuntutan Yuran |
| Course Code                                                    | Run Report Exit                                                        |                     |

Figure 1- WRR001F-5: AR Reports – Student Payment Structure Tab

Click on Student Payment Structure tab to generate Student Payment Structure report.

Fill in the provided fields. The fields are explained as followed:

| Field Name  | Description                                  | Required |
|-------------|----------------------------------------------|----------|
| Course Code | Course code can be chose from the LOV button | Y        |

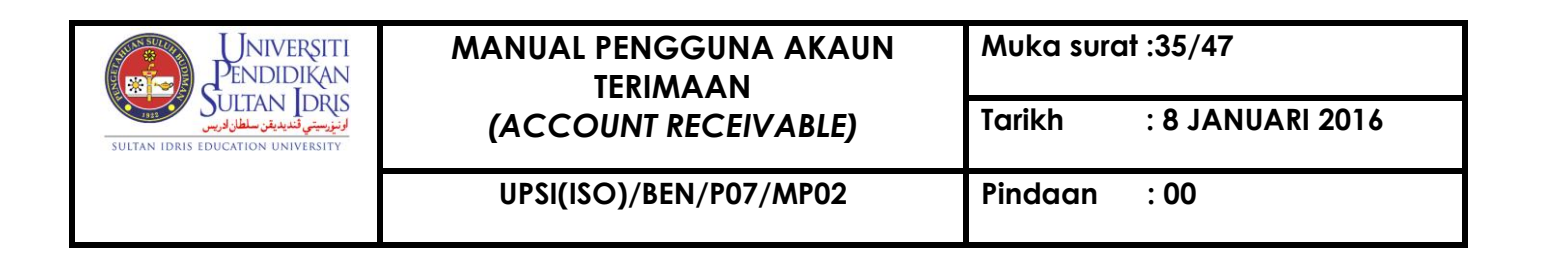

| Action Edit Query Block Record Field Help Window                              | 灵 疁 ?                                                          |
|-------------------------------------------------------------------------------|----------------------------------------------------------------|
| R WRR001F-Parameter Form for Account Receivable                               |                                                                |
| Daily Collection Invoice Listing Invoice Listing (P Receipt Listing Student P | ayment Refund Payment I Refund by Spon Pecahan Yuran Bank Slip |
| Batch Id                                                                      | Run Report Exit                                                |

Figure 1- WRR001F-6: AR Reports – Refund Payment Instruction Tab

Click on *Refund Payment Instruction* tab to generate Refund Payment Instruction report.

Fill in the provided fields. The fields are explained as followed:

| Field Name | Description                               | Required |
|------------|-------------------------------------------|----------|
| Batch Id   | Batch Id can be chose from the LOV button | Y        |

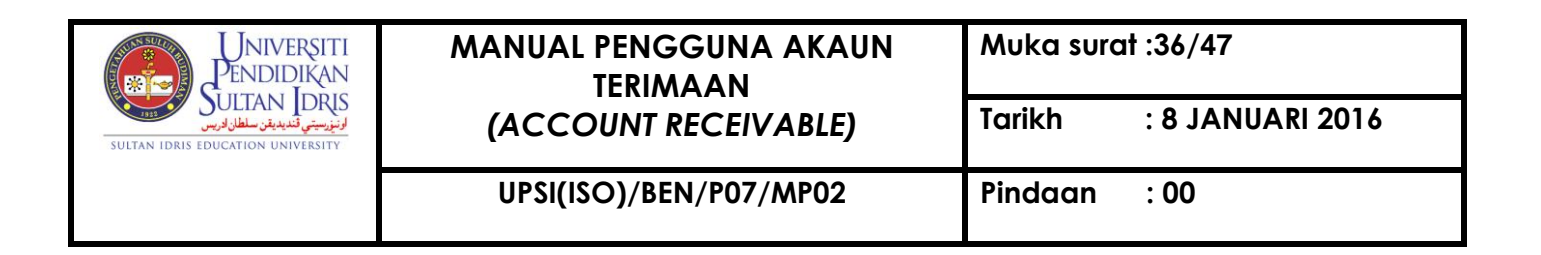

| Action Edit Query Block Record Field Help Window                 |                                                                                                    |                               |                          |                |
|------------------------------------------------------------------|----------------------------------------------------------------------------------------------------|-------------------------------|--------------------------|----------------|
|                                                                  | ▶   \$\mathbf{a} \mathbf{b} \mathbf{b} \mathbf{a} \mathbf{b} \mathbf{b} \m |                               |                          |                |
| RR001F-Parameter Form for Account Receivable                     |                                                                                                    |                               |                          |                |
| Daily Collection Invoice Listing Invoice Listing (P Receipt List | ting Student Payment Refund Payment                                                                                                    | Refund by Spons Pecahan Yuran | Bank Slip Tuntutan Yuran | Student Accoun |
| · · · · · ·                                                      |                                                                                                    |                               |                          |                |
|                                                                  |                                                                                                    |                               |                          |                |
|                                                                  |                                                                                                    |                               |                          |                |
|                                                                  |                                                                                                    |                               |                          |                |
| Batch Id                                                         |                                                                                                    |                               |                          |                |
| Sponsored By                                                     |                                                                                                    |                               |                          |                |
| L                                                                |                                                                                                    |                               |                          |                |
|                                                                  |                                                                                                    |                               |                          |                |
|                                                                  | Due Desert                                                                                                    | unal Fuit                     |                          |                |
|                                                                  | Run Report Listing E                                                                                                    | ccei Exit                     |                          |                |
|                                                                  |                                                                                                    |                               |                          |                |
|                                                                  |                                                                                                    |                               |                          |                |
|                                                                  |                                                                                                    |                               |                          |                |
|                                                                  |                                                                                                    |                               |                          |                |
|                                                                  |                                                                                                    |                               |                          |                |
|                                                                  |                                                                                                    |                               |                          |                |
|                                                                  |                                                                                                    |                               |                          |                |
|                                                                  |                                                                                                    |                               |                          |                |
|                                                                  |                                                                                                    |                               |                          |                |

Figure 1- WRR001F-7: AR Reports - Refund by Sponsorship Tab

Click on *Refund by Sponsorship* tab to generate Refund by Sponsorship report.

Fill in the provided fields. The fields are explained as followed:

| Field Name   | Description                               | Required |
|--------------|-------------------------------------------|----------|
| Batch Id     | Batch Id can be chose from the LOV button | Y        |
| Sponsored By | Sponsor can be chose from the LOV button  | Y        |

Click on **Run Report** button to generate report in PDF format.

Click on **Listing Excel** button to generate report in excel format.

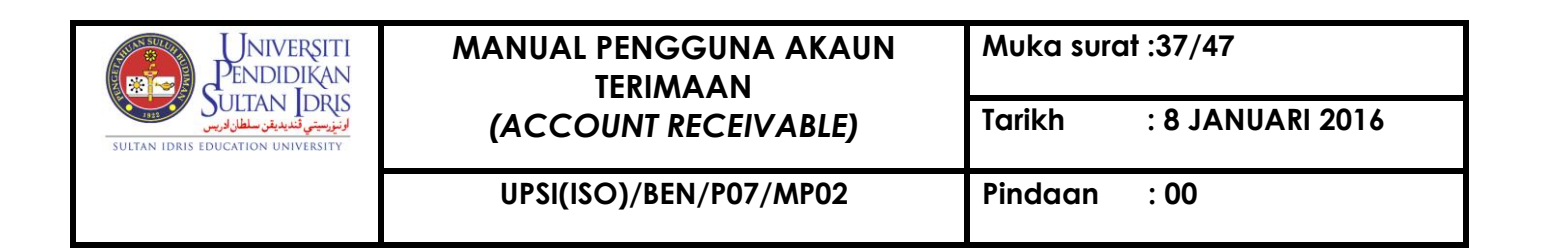

| Action     | dit Quary Black Bacard Field Hal            | Window                                                                                                    |
|------------|---------------------------------------------|----------------------------------------------------------------------------------------------------|
| ACTION 1   | Land Guery Diock Record Field Help          |                                                                                                    |
| 4          | 🗣   🗶 🔝 🗊   😨 😨 😨                           |                                                                                                    |
| <b>WRF</b> | 001F-Parameter Form for Account Rece        | ivable                                                                                                    |
| Daily Co   | llection Invoice Listing Invoice Listing (P | Receipt Listing Student Payment Refund Payment Refund by Spon Pecahan Yuran Bank Slip Tuntutan Yuran Student Account |
|            |                                             |                                                                                                    |
|            | Pecahan Yuran                               |                                                                                                    |
|            |                                             |                                                                                                    |
|            | Program                                     |                                                                                                    |
|            |                                             |                                                                                                    |
|            | Intake Semester                             | Semester 1                                                                                                    |
|            | Intelia Catagony                            |                                                                                                    |
|            | intake category                             |                                                                                                    |
|            | Start Date                                  | 01-01-2014                                                                                                    |
|            |                                             |                                                                                                    |
|            | End Date                                    | 11-09-2014                                                                                                    |
|            |                                             |                                                                                                    |
|            | Sponsor                                     | PERSENDIRIAN 💌                                                                                                    |
|            |                                             |                                                                                                    |
|            |                                             | Summary Report Detail Report Exit                                                                                    |
|            |                                             |                                                                                                    |
|            | L                                           |                                                                                                    |
|            |                                             |                                                                                                    |
|            |                                             |                                                                                                    |

Figure 1- WRR001F-8: AR Reports – Pecahan Yuran Tab

Click on *Pecahan Yuran* tab to generate Pecahan Yuran report. Fill in the provided fields.

The fields are explained as followed:

| Field Name      | Description                                      | Required |
|-----------------|--------------------------------------------------|----------|
| Program         | Program can be chose from the LOV button         | Y        |
| Intake Semester | Intake semester                                  | Y        |
| Semester        | Semester                                         | Y        |
| Intake Category | Intake category can be chose from the LOV button | Y        |
| Start Date      | Report's start date                              | Y        |
| End Date        | Report's end date                                | Y        |
| Sponsor         | Choose sponsor from the list of value            | Y        |

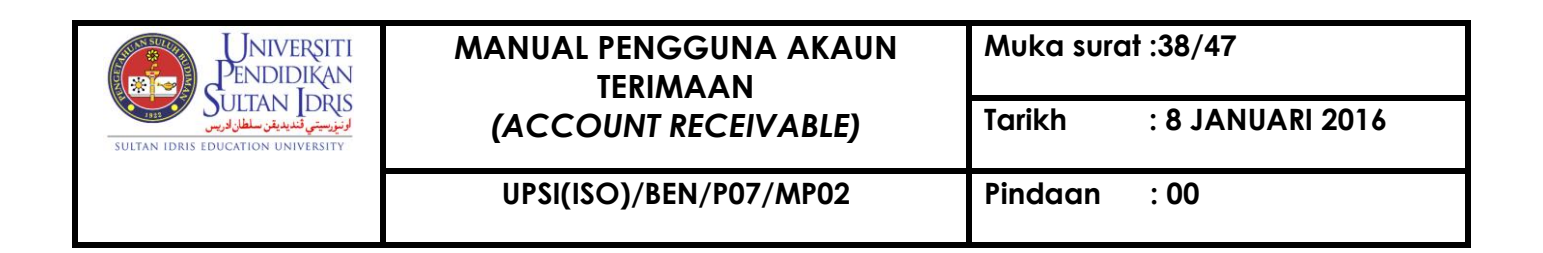

Click on **Summary Report** button to generate report in PDF format.

Click on **Detail Report** button to generate report in PDF format.

| Action Edit Query Block Record Eield Help Window                         |                                             |                                                        |
|--------------------------------------------------------------------------|---------------------------------------------|--------------------------------------------------------|
| 1 WRR001F-Parameter Form for Account Receivable                          |                                             |                                                        |
| Daily Collection Invoice Listing Invoice Listing (P Receipt Listing Stud | Jdent Payment Refund Payment Refund by Spon | Pecahan Yuran Bank Slip Tuntutan Yuran Student Account |
| Ba                                                                       | lank Slip No                                |                                                        |

Figure 1- WRR001F-9: AR Reports – Bank Slip Tab

Click on Bank Slip tab to generate Bank Slip report.

Fill in the provided fields. The fields are explained as followed:

| Field Name   | Description                             | Required |
|--------------|-----------------------------------------|----------|
| Bank Slip No | Enter the bank slip number in the field | Y        |

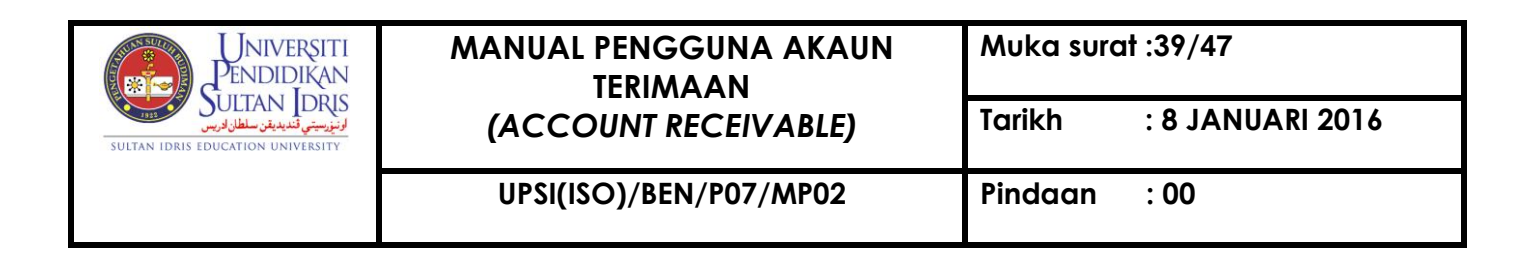

| Action Edit Query Block Record Field Help Window                    |                                               |                                        |                 |
|---------------------------------------------------------------------|-----------------------------------------------|----------------------------------------|-----------------|
| 🎝 🎱   耶   ※ 🗊 🗊   🖻 🖻 🖻   🔍 ◀ 🕨 🕅                                   |                                               |                                        |                 |
| RR001F-Parameter Form for Account Receivable                        |                                               |                                        |                 |
| Daily Collection Invoice Listing Invoice Listing (P Receipt Listing | Student Payment Refund Payment Refund by Spon | Pecahan Yuran Bank Slip Tuntutan Yuran | Student Account |
|                                                                     |                                               |                                        |                 |
|                                                                     |                                               |                                        |                 |
|                                                                     |                                               |                                        |                 |
|                                                                     |                                               |                                        |                 |
| Bill No                                                             |                                               |                                        |                 |
|                                                                     |                                               |                                        |                 |
|                                                                     |                                               |                                        |                 |
|                                                                     | Run Report Exit                               |                                        |                 |
|                                                                     |                                               |                                        |                 |
|                                                                     |                                               |                                        |                 |
|                                                                     |                                               |                                        |                 |
|                                                                     |                                               |                                        |                 |

Figure 1- WRR001F-10: AR Reports – Tuntutan Yuran Tab

Click on *Tuntutan Yuran* tab to generate Tuntutan Yuran report.

Fill in the provided fields. The fields are explained as followed:

| Field Name | Description                                | Required |
|------------|--------------------------------------------|----------|
| Bill No    | Choose the bill number from the LOV button | Y        |

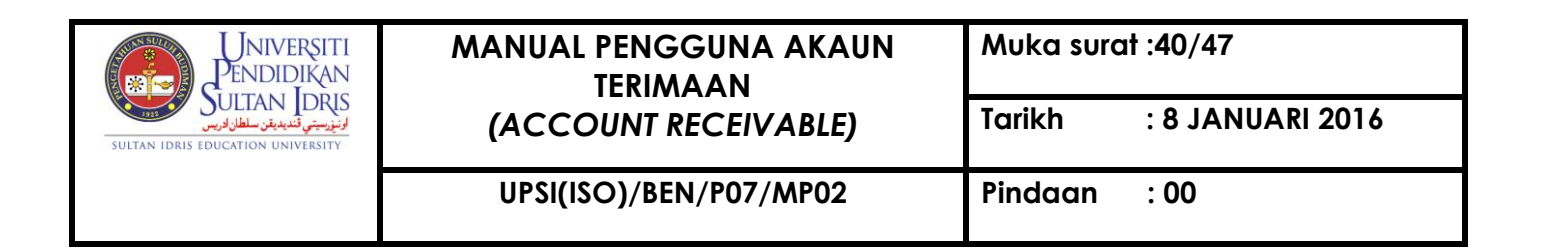

| Action Edit Query Block Record Field Help Window                                                                                                    |                 |
|----------------------------------------------------------------------------------------------------|-----------------|
|                                                                                                    |                 |
| 3 WRR001F-Parameter Form for Account Receivable                                                                                                    |                 |
| Daily Collection Invoice Listing Invoice Listing (P   Receipt Listing   Student Payment   Refund Payment   Refund by Spon   Pecahan Yuran   Bank Slip   Tuntutan Yuran   S | Student Account |
|                                                                                                    |                 |
|                                                                                                    |                 |
|                                                                                                    |                 |
|                                                                                                    |                 |
|                                                                                                    |                 |
|                                                                                                    |                 |
| Update Student Bank Account No                                                                                                    |                 |
|                                                                                                    |                 |
| Program                                                                                                    |                 |
| Semester                                                                                                    |                 |
|                                                                                                    |                 |
|                                                                                                    |                 |
| Run Report Exit                                                                                                    |                 |
|                                                                                                    |                 |
|                                                                                                    |                 |
|                                                                                                    |                 |
|                                                                                                    |                 |
|                                                                                                    |                 |

Figure 1- WRR001F-11: AR Reports – Student Account Tab

Click on *Student Account* tab to generate Student Account report.

Fill in the provided fields. The fields are explained as followed:

| Field Name | Description                             | Required |
|------------|-----------------------------------------|----------|
| Program    | Choose the program from the LOV button  | Y        |
| Semester   | Choose the semester from the LOV button | Y        |

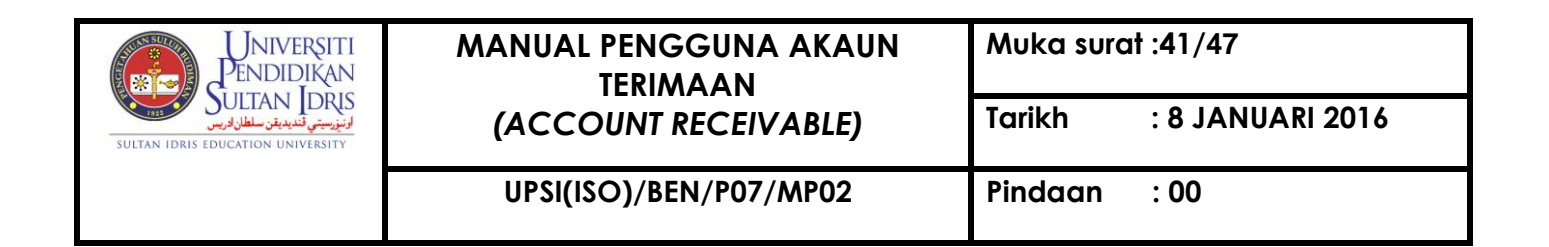

### AR Reports (Acct)

This screen is to generate report by listing and it can be accessed by selecting Acc Receivable >> Account Receivable Reports >> AR Reports (Acct) from the main menu.

| Action Edit Query Block Re                                       | ecord Field Help Window          | ▶ ▶   <b>□</b> □ □                       | iii ?                    |                        |                               |
|------------------------------------------------------------------|----------------------------------|------------------------------------------|--------------------------|------------------------|-------------------------------|
| WRR018F - Account Receiv                                         | /able (Acct)                     |                                          |                          |                        |                               |
| Debtor's Acc. Stmt Reminder                                      | Letter Aging Report              | Ageing (Vendor)                          | Advance (Ageing Listing) | Laporan KPI Bil Hutang | Laporan KPI Pantau Bil Hutang |
| Customer Type<br>Customer ID<br>Invoice Date from<br>Date to 11- | -09-2014<br>Run Debtor Stmt Repo | (dd-mm-yyyy)<br>(dd-mm-yyyy)<br>ort Exit |                          |                        |                               |

Figure 1- WRR018F-1: AR Reports (Acct) – Debtor's Acc. Stmt tab

Click on *Debtor's Acc. Stmt* tab to generate Debtor's Account Statement.

Fill in the provided fields. The fields are explained as followed:

| Field Name        | Description        | Required |
|-------------------|--------------------|----------|
| Customer Type     | Debtor's Type      | Y        |
| Customer ID       | Debtor's ID        | Y        |
| Invoice Date From | Invoice Start Date | Y        |
| Date to           | Invoice end date   | Y        |

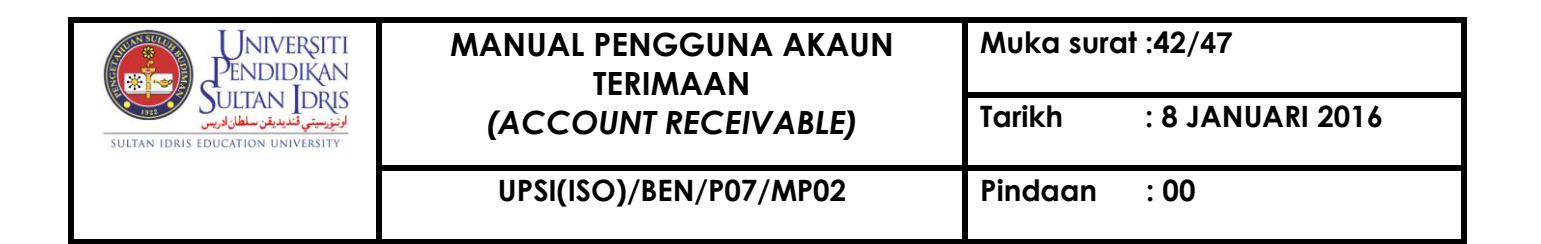

| Record Field Help Wi     | ndow<br>4 🕨 🖿 🛤                                                                                                    | ≹ 📾  ?                                                                                                    |                                                                                                    |                                                                                                    |                                                                                                    |
|--------------------------|----------------------------------------------------------------------------------------------------|----------------------------------------------------------------------------------------------------|----------------------------------------------------------------------------------------------------|----------------------------------------------------------------------------------------------------|----------------------------------------------------------------------------------------------------|
| eceivable (Acct)         |                                                                                                    |                                                                                                    |                                                                                                    |                                                                                                    |                                                                                                    |
| inder Letter Aging Repor | t Ageing (Vendor)                                                                                                    | Advance (Age                                                                                                    | eing Listing)                                                                                                    | Laporan KPI Bil Hutang                                                                                                    | Laporan KPI Pantau Bil Hutang                                                                                                    |
|                          |                                                                                                    |                                                                                                    |                                                                                                    |                                                                                                    |                                                                                                    |
|                          |                                                                                                    |                                                                                                    |                                                                                                    |                                                                                                    |                                                                                                    |
|                          |                                                                                                    |                                                                                                    |                                                                                                    |                                                                                                    |                                                                                                    |
| <u> </u>                 |                                                                                                    |                                                                                                    |                                                                                                    |                                                                                                    |                                                                                                    |
|                          |                                                                                                    |                                                                                                    |                                                                                                    |                                                                                                    |                                                                                                    |
|                          |                                                                                                    |                                                                                                    |                                                                                                    |                                                                                                    |                                                                                                    |
|                          |                                                                                                    |                                                                                                    |                                                                                                    |                                                                                                    |                                                                                                    |
| 1-09-2014                |                                                                                                    |                                                                                                    |                                                                                                    |                                                                                                    |                                                                                                    |
|                          | 1,2,3                                                                                                    |                                                                                                    |                                                                                                    |                                                                                                    |                                                                                                    |
|                          |                                                                                                    |                                                                                                    |                                                                                                    |                                                                                                    |                                                                                                    |
|                          |                                                                                                    |                                                                                                    |                                                                                                    |                                                                                                    |                                                                                                    |
| Reminder Letter          | Exit                                                                                                    |                                                                                                    |                                                                                                    |                                                                                                    |                                                                                                    |
|                          |                                                                                                    |                                                                                                    |                                                                                                    |                                                                                                    |                                                                                                    |
|                          |                                                                                                    |                                                                                                    |                                                                                                    |                                                                                                    |                                                                                                    |
|                          | Becord Field Help Wi<br>Participation of the second second s | Becord Field Help Window         Image: State of the state of the state of the | Becord Field Help Window         Image: Second Field Help Window         Image: Second Field Help Window     < | Becord Eield Help Window   Image: Second Eield Help Window   Image: Second | Becord Field Help Window         Image: Second Field Help Window         Image: Second Field Help Window     < |

Figure 1- WRR018F-2: AR Reports (Acct) - Reminder Letter tab

Click on *Reminder Letter* tab to generate Reminder Letter.

Fill in the provided fields. The fields are explained as followed:

| Field Name    | Description        | Required |
|---------------|--------------------|----------|
| Customer Type | Type of customer   | Y        |
| Customer ID   | ID of the customer | Y        |
| Invoice No    | Number of Invoice  | Y        |
| Date From     | Invoice Start Date | Y        |
| Date to       | Invoice end date   | Y        |
| Reminder No   | Number of Reminder | Y        |

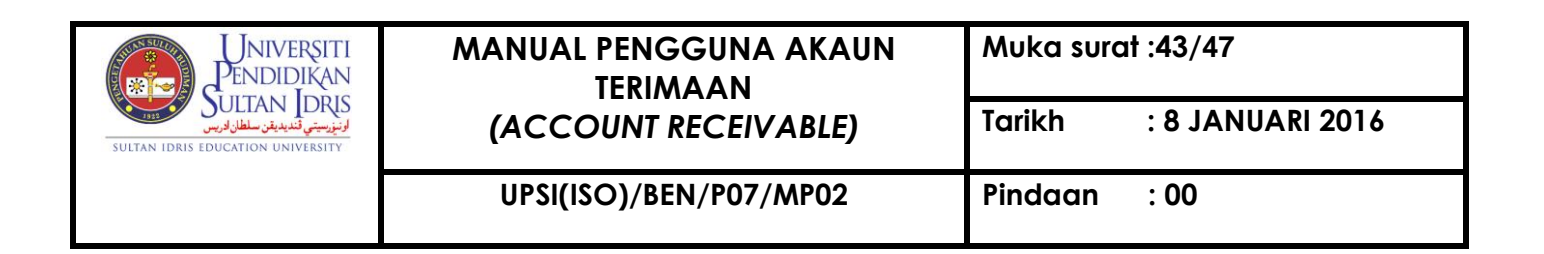

| Action Edit Query Block Record Eield Help Window                                                                                              |
|----------------------------------------------------------------------------------------------------|
| A A A A A A A A A A A A A A A A A A A                                                                                                    |
| wRR018F - Account Receivable (Acct)                                                                                                    |
| Debtor's Acc. Stmt Reminder Letter Aging Report Ageing (Vendor) Advance (Ageing Listing) Laporan KPI Bil Hutang Laporan KPI Pantau Bil Hutang |
|                                                                                                    |
|                                                                                                    |
|                                                                                                    |
|                                                                                                    |
| Customer Type                                                                                                    |
|                                                                                                    |
| Start Date dd-mm-yyyy                                                                                                    |
| End Date 11-09-2014 -1 -2 -3 -6 -12 -24 Months                                                                                                |
|                                                                                                    |
| Aging Report Exit                                                                                                    |
|                                                                                                    |
|                                                                                                    |
|                                                                                                    |
|                                                                                                    |
|                                                                                                    |
|                                                                                                    |
|                                                                                                    |

Figure 1- WRR018F-3: AR Reports (Acct) – Aging Report tab

Click on *Aging Report* tab to generate Aging Report.

Fill in the provided fields. The fields are explained as followed:

| Field Name    | Description         | Required |
|---------------|---------------------|----------|
| Customer Type | Type of customer    | Y        |
| Start Date    | Report's Start Date | Y        |
| End Date      | Report's End Date   | Y        |

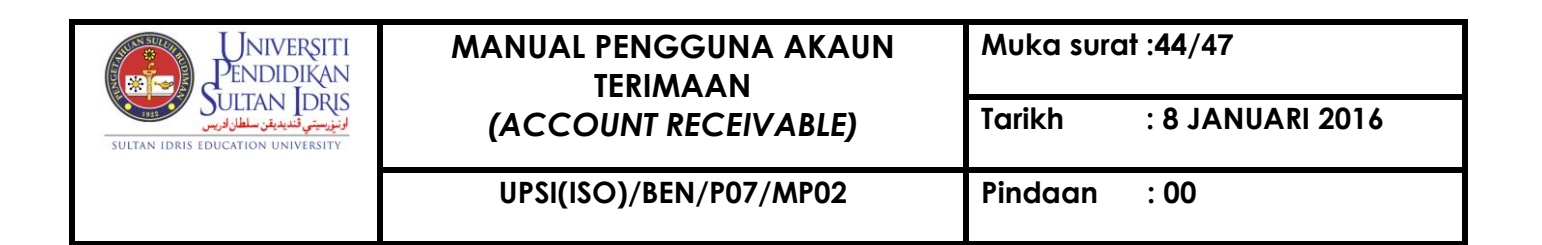

| -                                  |                          |                                                                                               |
|------------------------------------|--------------------------|-----------------------------------------------------------------------------------------------|
| Action Edit Query Block Record     | <u>Field Help Window</u> |                                                                                               |
| 🖉 🌢 📭 🔀 D D 🛱                      | 📸 💱 🕷 4 🕨                |                                                                                               |
| 🙀 WRR018F - Account Receivable (A  | Acct)                    |                                                                                               |
| Debtor's Acc. Stmt Reminder Letter | Aging Report A           | .geing (Vendor) Advance (Ageing Listing) Laporan KPI Bil Hutang Laporan KPI Pantau Bil Hutang |
|                                    |                          |                                                                                               |
|                                    |                          |                                                                                               |
|                                    |                          |                                                                                               |
|                                    |                          |                                                                                               |
| Date To                            | 11-09-2014               | (DD-MM-YYYY)                                                                                  |
|                                    |                          |                                                                                               |
| Account Type                       |                          |                                                                                               |
|                                    |                          | Ageing                                                                                        |
|                                    |                          |                                                                                               |
|                                    |                          |                                                                                               |
|                                    |                          |                                                                                               |
|                                    |                          |                                                                                               |
|                                    |                          |                                                                                               |
|                                    |                          |                                                                                               |
|                                    |                          |                                                                                               |
|                                    |                          |                                                                                               |
|                                    |                          |                                                                                               |

Figure 1- WRR018F-4: AR Reports (Acct) – Ageing (Vendor) Tab

Click on Ageing (Vendor) tab to generate Invoice Listing (Current).

Fill in the provided fields. The fields are explained as followed:

| Field Name   | Description        | Required |
|--------------|--------------------|----------|
| Date To      | Report's End Date  | Y        |
| Account Type | Kumpulan wang type | Y        |

Click on Ageing button to generate report in PDF format.

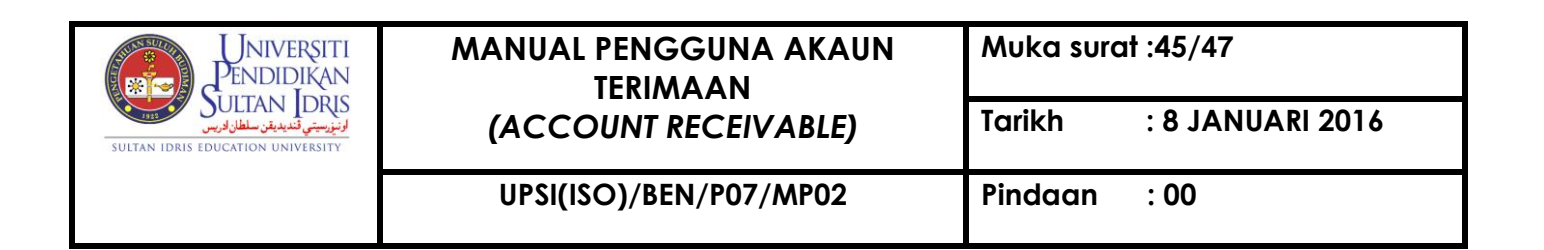

| Action Edit Query Block Record     | <u>Field Help Window</u>                                                                                   |
|------------------------------------|----------------------------------------------------------------------------------------------------|
|                                    | 1987 1987 1997 1997 1997 1997 1997 1997                                                                    |
| 😨 WRR018F - Account Receivable (A  | cct)                                                                                                    |
| Debtor's Acc. Stmt Reminder Letter | Aging Report Ageing (Vendor) Advance (Ageing Listing) Laporan KPI Bil Hutang Laporan KPI Pantau Bil Hutang |
|                                    |                                                                                                    |
|                                    |                                                                                                    |
|                                    |                                                                                                    |
|                                    |                                                                                                    |
| Date From                          | 11-09-2014                                                                                                 |
| Date To                            | 11.09.2014                                                                                                 |
|                                    | 11-03-2014                                                                                                 |
| Account Type                       |                                                                                                    |
| Account Code                       |                                                                                                    |
|                                    |                                                                                                    |
|                                    | Anning Linking Linking (Freeh)                                                                             |
|                                    | Ageing Listing (Excel)                                                                                     |
|                                    |                                                                                                    |
|                                    |                                                                                                    |
|                                    |                                                                                                    |
|                                    |                                                                                                    |
|                                    |                                                                                                    |
|                                    |                                                                                                    |

Figure 1- WRR018F-5: AR Reports (Acct) – Advance (Ageing Listing) Tab

Click on Advance(Ageing Listing) tab to generate Advance (Ageing

Listing). Fill in the provided fields. The fields are explained as followed:

| Field Name   | Description            | Required |
|--------------|------------------------|----------|
| Date From    | Invoice's Start Date   | Y        |
| Date To      | Invoice's End Date     | Y        |
| Account Type | Invoice's Account Type | Y        |
| Account Code | Invoice's Account Code | Y        |

Click on **Ageing** button to generate report in PDF format.

Click on Listing button to generate report in PDF format.

Click on Listing (Excel) button to generate report in Excel format.

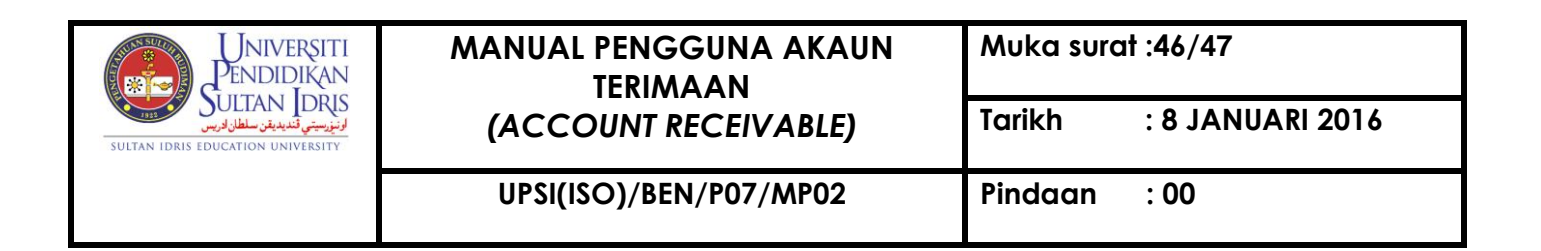

| Action Edit Quary  | Block Bocord Field    | Lolo Window  |                 |              |              |                        |                               |
|--------------------|-----------------------|--------------|-----------------|--------------|--------------|------------------------|-------------------------------|
|                    |                       |              | • • [           | പെകിറ        |              |                        |                               |
| 🧠 🥥   🕸 🖉          | K 🗊 🗊   😳 📆           | 8 P          |                 | き 闘   ?      |              |                        |                               |
| 🙀 WRR018F - Acco   | unt Receivable (Acct) |              |                 |              |              |                        |                               |
| Debtor's Acc. Stmt | Reminder Letter       | Aging Report | Ageing (Vendor) | Advance (Age | ing Listing) | Laporan KPI Bil Hutang | Laporan KPI Pantau Bil Hutang |
|                    |                       |              |                 |              |              |                        |                               |
|                    |                       |              |                 |              |              |                        |                               |
|                    |                       |              |                 |              |              |                        |                               |
|                    |                       |              |                 |              |              |                        |                               |
|                    |                       |              |                 |              |              |                        |                               |
|                    | Enter By :            |              |                 |              |              |                        |                               |
|                    | -                     |              |                 |              |              |                        |                               |
|                    | Approve By :          |              |                 |              |              |                        |                               |
|                    | Approve By :          |              | •               |              |              |                        |                               |
|                    | Approve by .          |              |                 |              |              |                        |                               |
|                    | Date From :           |              | (dd-mm-y        | ууу)         |              |                        |                               |
|                    | Date To :             |              | (11             |              |              |                        |                               |
|                    | bate 10.              |              | (dd-mm-y        | ууу)         |              |                        |                               |
|                    |                       |              |                 |              | Run Report   | Exit                   |                               |
|                    |                       |              |                 | -            |              |                        |                               |
|                    |                       |              |                 |              |              |                        |                               |
|                    |                       |              |                 |              |              |                        |                               |
|                    |                       |              |                 |              |              |                        |                               |

Figure 1- WRR018F-6: AR Reports (Acct) – Laporan KPI Bil Hutang Tab

Click on Laporan KPI Bil Hutang tab to generate Laporan KPI Bil Hutang report.

Fill in the provided fields. The fields are explained as followed:

| Field Name | Description                           | Required |
|------------|---------------------------------------|----------|
| Enter By   | Username of staff doing the entry     | Y        |
| Approve By | Username of staff approving the entry | Y        |
| Date From  | Report's Start Date                   | Y        |
| Date To    | Report's End Date                     | Y        |

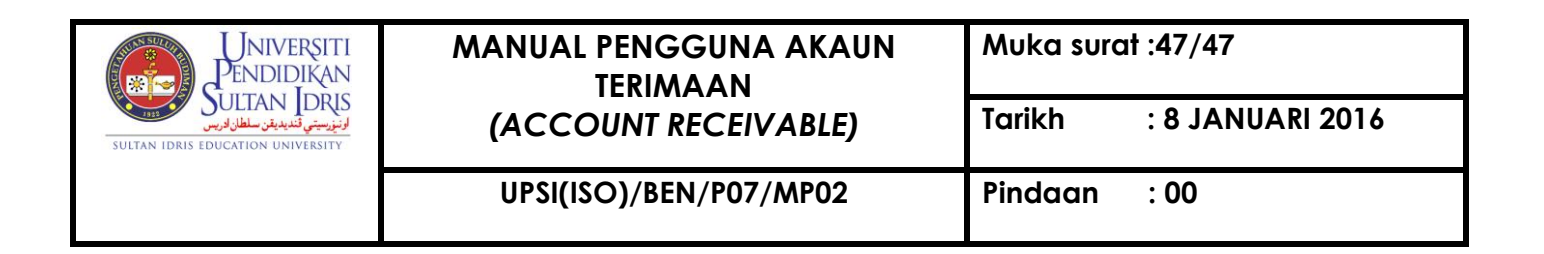

| Action Edit Query Block Record Field Help Window                                                                                              |
|----------------------------------------------------------------------------------------------------|
|                                                                                                    |
| 2 WRR018F - Account Receivable (Acct)                                                                                                    |
| Debtor's Acc. Stmt Reminder Letter Aging Report Ageing (Vendor) Advance (Ageing Listing) Laporan KPI Bil Hutang Laporan KPI Pantau Bil Hutang |
|                                                                                                    |
|                                                                                                    |
|                                                                                                    |
|                                                                                                    |
|                                                                                                    |
|                                                                                                    |
|                                                                                                    |
| Date From : (dd-mm-yyyy)                                                                                                    |
|                                                                                                    |
| Date To: (dd-mm-yyyy)                                                                                                    |
| Invoice Type : 🗸                                                                                                    |
|                                                                                                    |
| Bil Hutang Kutipan Exit                                                                                                    |
|                                                                                                    |

Figure 1- WRR018F-7: AR Reports (Acc) – Laporan KPI Pantau Bil Hutang Tab

Click on *Laporan KPI Pantau Bil Hutang* tab to generate Laporan KPI Pantau Bil Hutang report.

Fill in the provided fields. The fields are explained as followed:

| Field Name   | Description           | Required |
|--------------|-----------------------|----------|
| Date From    | Report's Start Date   | Y        |
| Date To      | Report's End Date     | Y        |
| Invoice Type | Report's invoice type | Y        |

Click on **Bil Hutang** button to generate report in PDF format. Click on **Kutipan** button to generate report in PDF format.